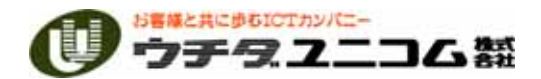

# 第53回 MICS ユーザー講習会

2008年9月25日(木)

# タイムスケジュール

### 【ユーザーの部】

- 13:00~13:50 Arc 基本操作 説明
- 13:50~15:00 平面設計~Arc 応用操作 説明
- 15:00~15:30 休憩及び個別質問コーナー

最後にアンケートのご記入をお願いします。

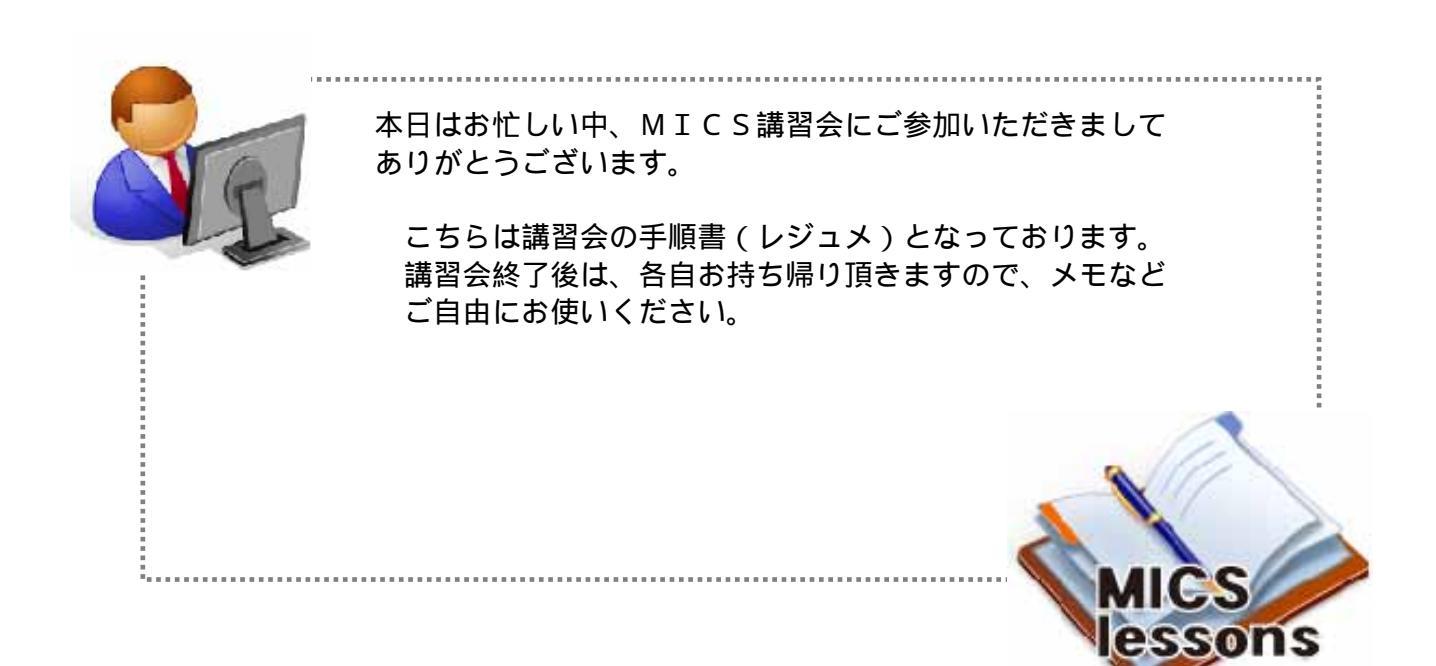

| MICS/Arc ( | □ // 、<br>部材作成ソフト)      | 1  |
|------------|-------------------------|----|
| 羽目作成(R面    | 取り・面取り合口作成)             | 2  |
| 連続線面取      | Ŋ                       | 2  |
| 連続線面取      | りの合口形状処理機能              |    |
| 加工した部      | 材の呼び出し                  |    |
| 中仕切り作成(    | 面取り絞り作成)                |    |
| 連続線面取      | リの絞り形状                  |    |
| 階段作成(抜き    | 取り)                     | 11 |
| 抜き取り       |                         | 11 |
| 格子付きカロー    | ト扉作成(抜き取り)              |    |
| 抜き取り       |                         |    |
| 中台作成(3方    | 向面取り・選択グループの結合 )        |    |
| 3方向の面      | 取り                      |    |
| 選択グルー      | プの結合                    |    |
| 洋型作成(オフ    | セット・角丸め・厚みt・抜き取り or 結合) |    |
| ポリゴンの      | 作成                      |    |
| オフセット      |                         |    |
| 図形削除       |                         |    |
| ポリゴンの      | 角丸め(凹み)                 |    |
| ポリゴンの      | 立体化(斜め)                 |    |
| 平面設計(変形    | /敷地作成プログラム)             | 20 |
| 新規設計       |                         | 20 |
| 1段目作成      |                         |    |
| 親柱・階段作     | 成                       |    |
| 厚み変更 …     |                         |    |
| 部材分割       |                         |    |
| 2 段目作成     |                         | 24 |
| 2段目の階段     | 作成                      | 24 |
| 高さ変更 …     |                         | 25 |
| 小柱・塔婆作     | 成                       | 25 |
| 合口変更       |                         | 25 |
| 複数部材の      | 高さ変更                    | 27 |
| 部材変更       |                         |    |
| 羽目作成       |                         |    |
| 複数部材の      | 厚み変更(チリ)                | 29 |
| 1段目・2段     | 目の切り替え                  |    |
| 石貼の作成      |                         | 30 |
| 平面設計の保存    | · 摹石設計の起動               |    |
| MICS/Arc そ | Ø 2                     | 32 |
| 親柱の作成      |                         |    |
| 重複演算…      |                         |    |
| 羽目の作成      |                         |    |
| 連続線面取      | り(延長)                   |    |
| 墓石設計角度の    | 測り方                     |    |

# 目次

# <u>MICS/Arc (部材作成ソフト)</u>

MICS/Arc は, MICS/Pro で使用する部材を作成するソフトです.標準搭載されている部材の加工・編集を行い,新規にオリジナル部材を作成することができます.また,墓石設計での設計途中に部材の加工を行うことができます.

本講習会では「Arc 」の様々な機能を使用して、すでに用意してある設計データを元に、下 記の設計データを完成させます。

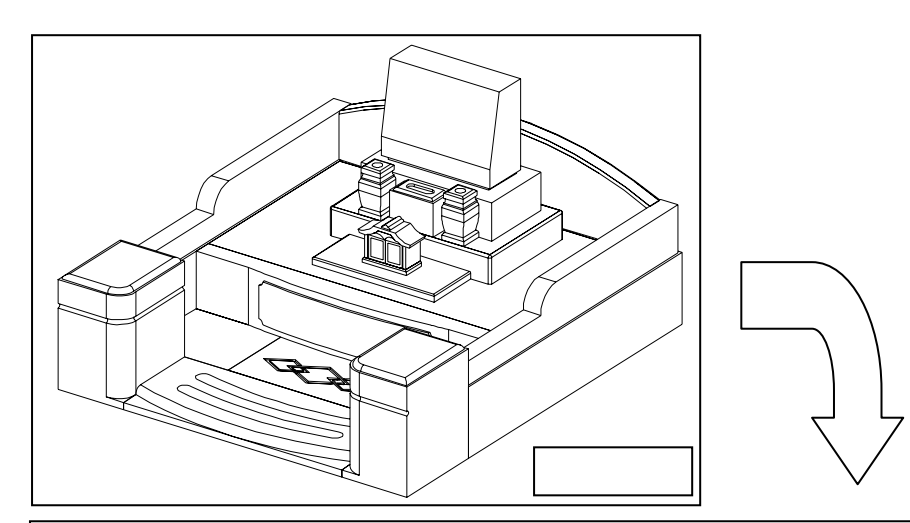

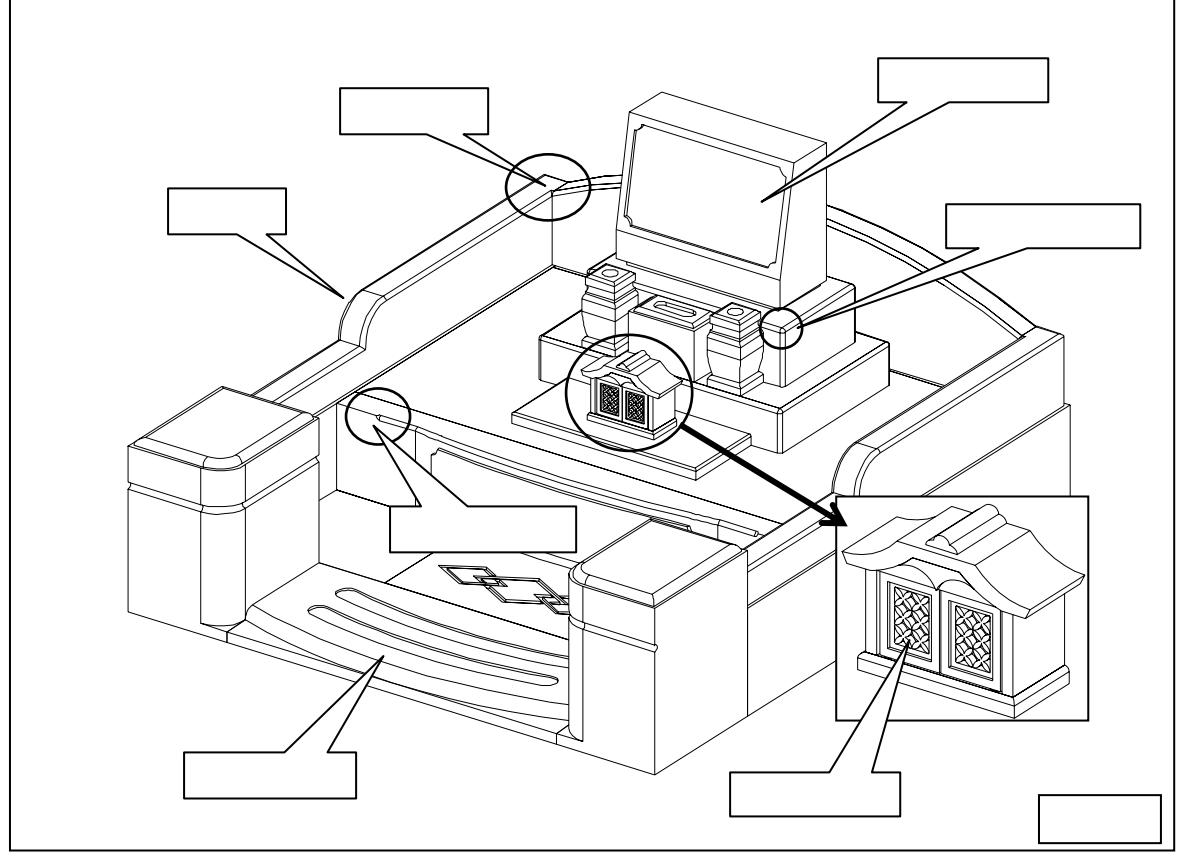

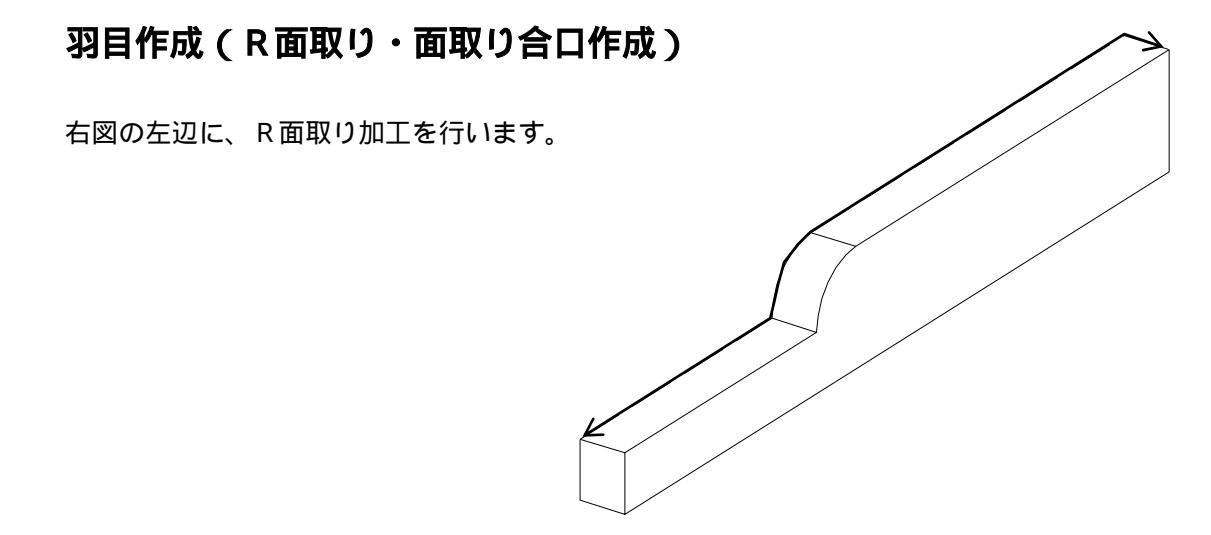

墓石設計で,【部】のボタンを押して左側の羽目を選択し,右クリックして【部材編集】を選択します.

自動的に Arc が起動します.

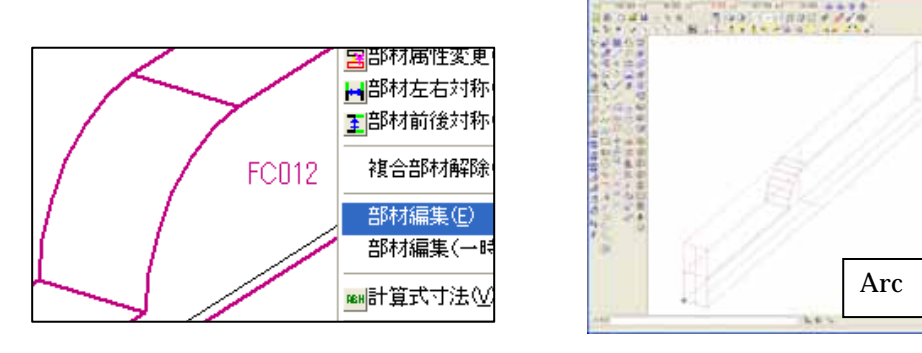

### 連続線面取り

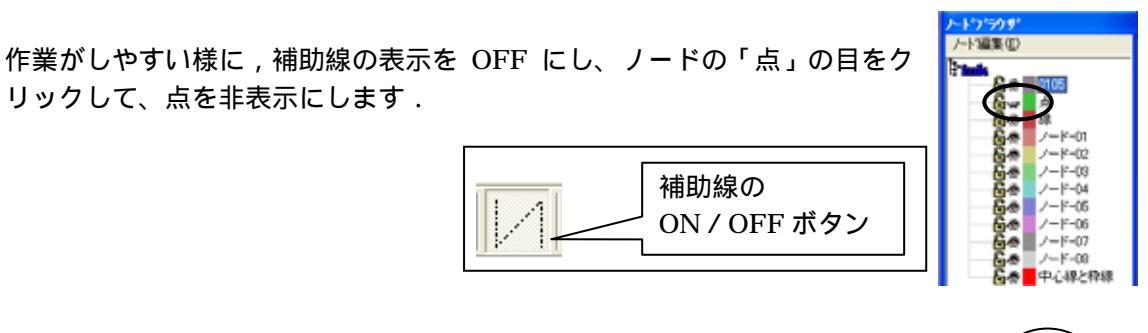

【選択】ボタンで羽目を選択します.
 Arc で選択する方法は,選択したい形状の<u>線上</u>をクリックします.
 選択したら形状が赤い点線表示に変わります.

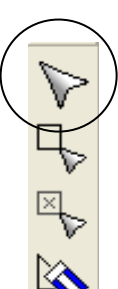

画面

2. 【フィレット】ボタンを選択します.「断面の設定」画面が表示されます.

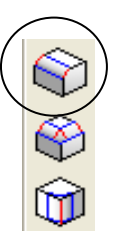

3. 面取り形状を選択します.今回は,R=5の面取りを行いますので,「NO 02」の形状を選択し,左側の「R1」と「R2」に「5」,「分割数」に「4」が入力されていることを確認し【次へ】を押します.

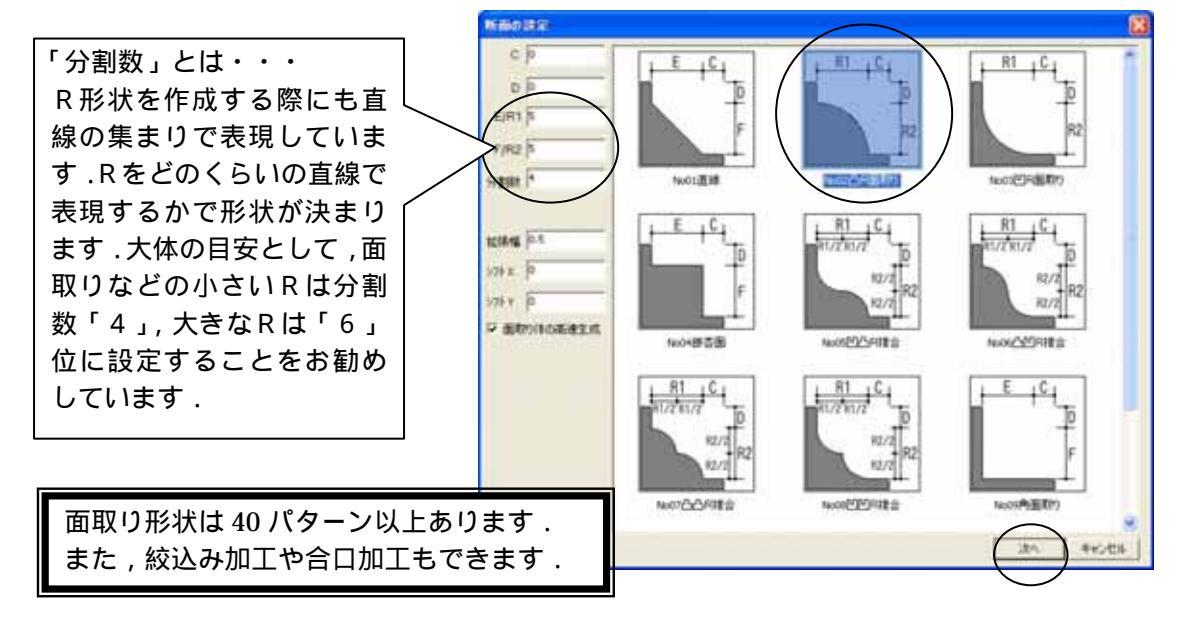

 面取りする辺を選択します.下記のの辺(始点)をクリックで選択し,次に (始点の辺に連続する辺)をクリックします.R箇所は、分割数分の辺があります。1辺ずつクリックして選択することもできますが、「」・「」の線を選択すると,始点と面取りする方向が決まるので,残りの辺は枠で選択することができます.枠選択の場合は,下図の様に「1点目」をクリックすると枠が表示されるので,の辺を含む他の辺を枠で囲みます.

枠選択は何回かに分けて選択することも可能です. 拡大・縮小はマウスのホイールボタンで行います

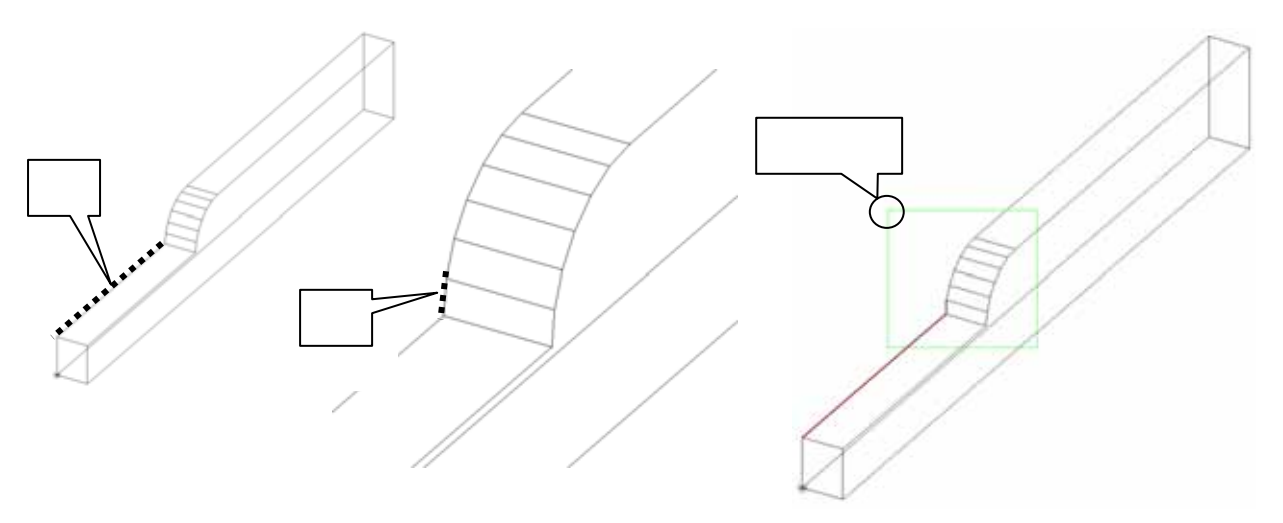

5. 左側の天場の辺を選択できましたら、天場後ろ の辺 をクリックで選択します。

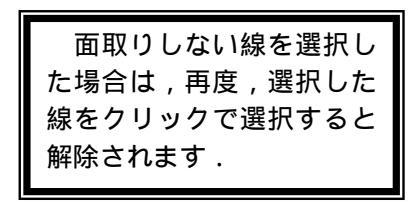

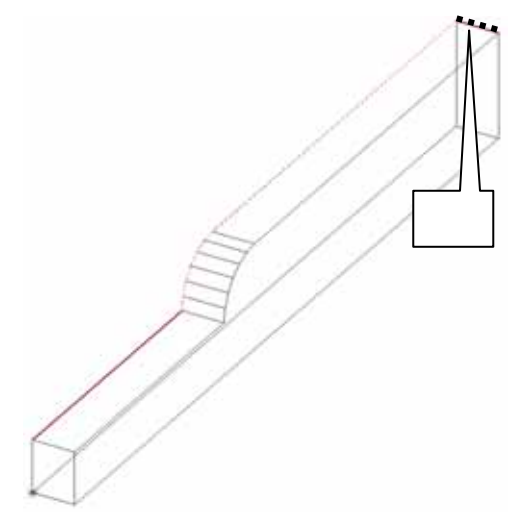

- 6. 辺を選択したら【Enter】キーを2回押します.
- 7. 「端点の設定」画面が表示され,始点側に「×」が表示されます.今回は、面取り止めや合 口加工は行いませんので、【OK】を押し面取りを実行します。

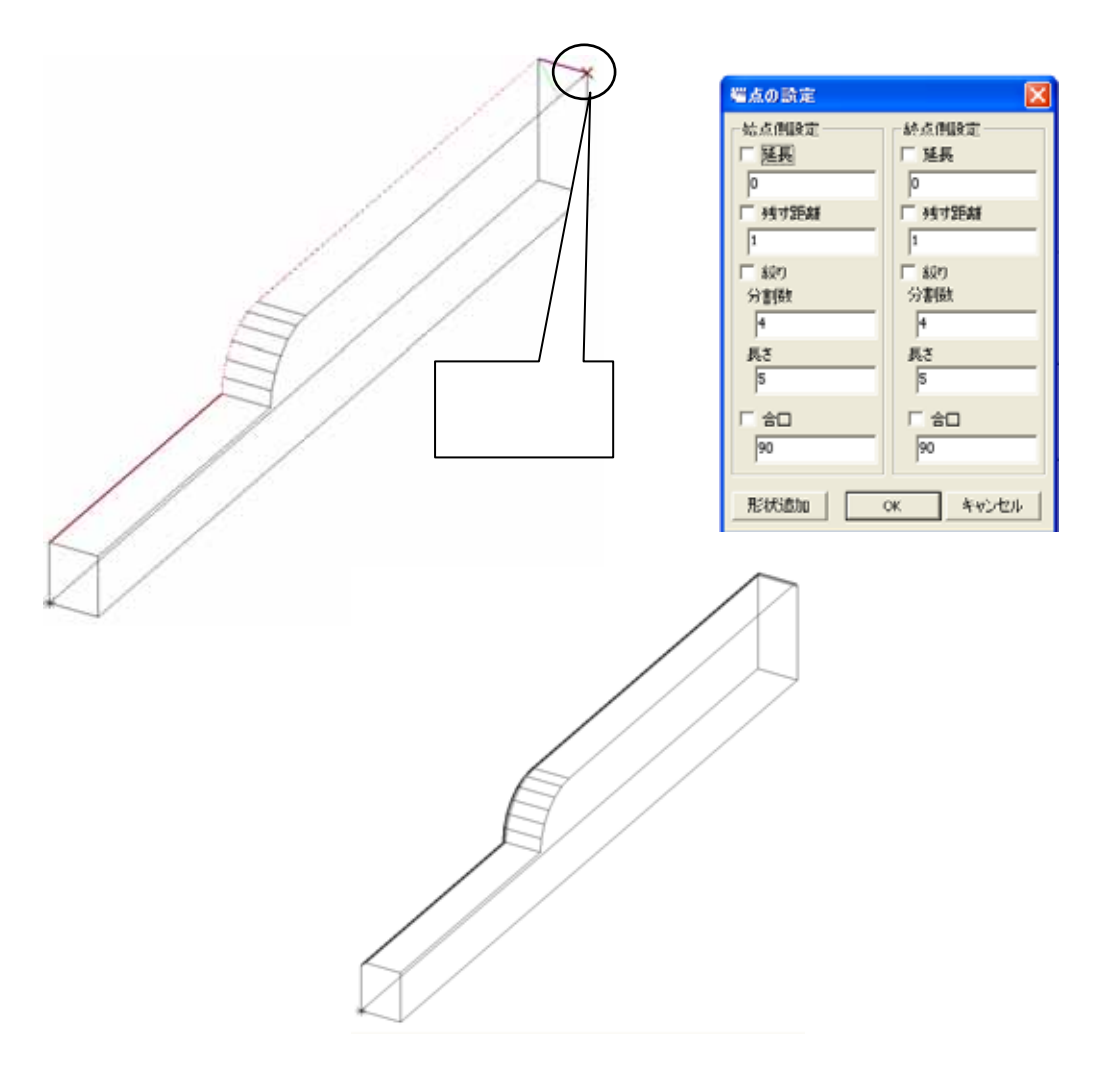

### 連続線面取りの合口形状処理機能

右図の辺の面取りを行います。今回は、後ろ羽目につ ながる部分の合口を作成します。

【選択】ボタンで羽目を選択します.
 Arc で選択する方法は,選択したい形状の<u>線上</u>をクリックします.
 選択したら形状が赤い点線表示に変わります.

- 2. 【フィレット】ボタンを選択します.「断面の設定」画面が表示されます.
- 3. 面取り形状を選択します.今回は,R=5の面取りを行いますので,「NO 02」の形状を選 択し,左側の「R1」と「R2」に「5」,「分割数」に「4」が入力されていることを確認し【次 へ】を押します.
- 4. 面取りする辺を選択します.下記の点線部分の辺を選択します。

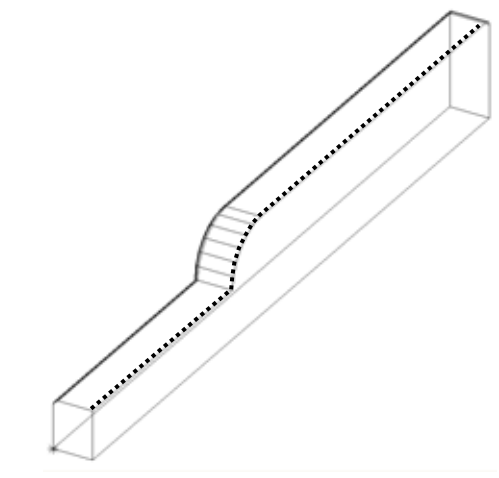

5. 辺を選択したら【Enter】キーを<u>1回</u>押します.

画面左下に「(点)面取りの基準面を指定する始めの点[Enter]で自動指定」とメッセージが表示 されます.今回は,合口加工するので基準面の指定が必要です.

合口加工する際の角度と基準面の考え方

今回は,下図(羽目の平面図)の様に合口を作成しなければなりません.合口設定には,合口の 角度を指定しますが,その角度を付加する面が「基準面」です.

基準面の指定は左周り3点で指定します.

基準面を指定しない場合は,選択した線の同一平面上が基準面になります.

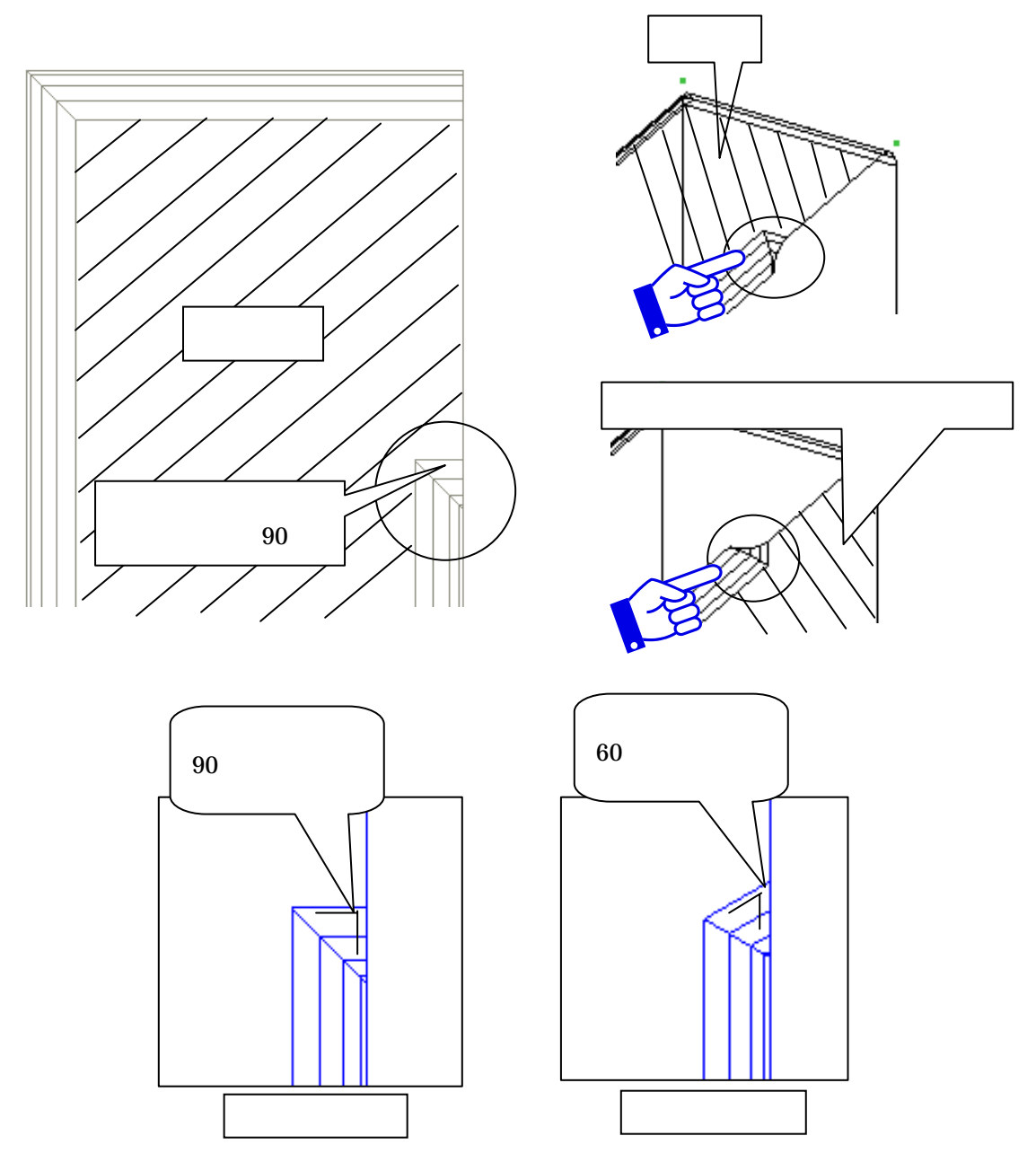

- 6. ~ の順(基準面の左回り)を右クリックで指定します. 基準面の指定は,頂点・線などを選択します.
   各頂点や,辺にスナップする場合は,右クリックで選択します.
- 7. 基準面を指定すると「端点の設定」画面が表示され,始点側に「×」が表示されます.今回は,終点側の「残す距離」に「35」、「合口」に「90」を設定しますので,それぞれチェックを入れ,数値を入力して【OK】を押します.

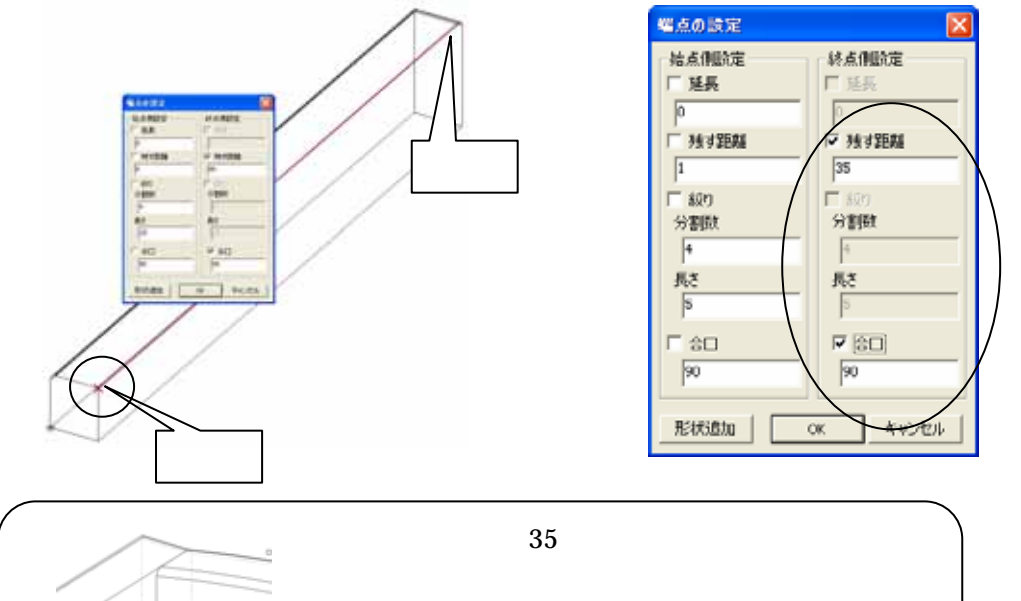

後ろ羽目の厚みが「40」で,すでに,「5」のR 面取りがされているので,残す距離は「35」に なります.

合口処理する場合に,複数の方向(Y方向とZ方向)に またがった稜線を選択すると,正常に面取り処理をする ことができない場合があります.その時は2回に分けて 面取りを実行して下さい.

40

2 方向 レ

Y 方向

8. 部材が完成しましたので×を押し,保存をして終了します.

部材情報編集が起動します.部材情報編集は目地や配置基準点を追加し,パラメーター設定を行うプログラムです.今回は設定を行いませんので×を押して閉じます.

#### 加工した部材の呼び出し

部材情報編集画面を閉じると自動的に「墓石設計」に戻ります.

すでに,加工した部材番号が表示されていますので,【初期値】を押して加工した部材を呼び出します.

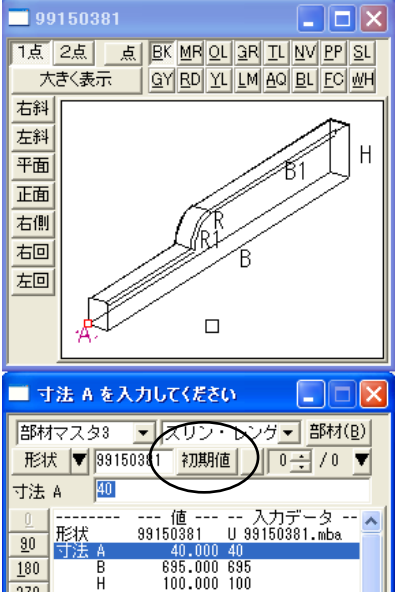

部材を呼び出したら左右の羽目を削除し,部材を「左右配置実行」で配置します.

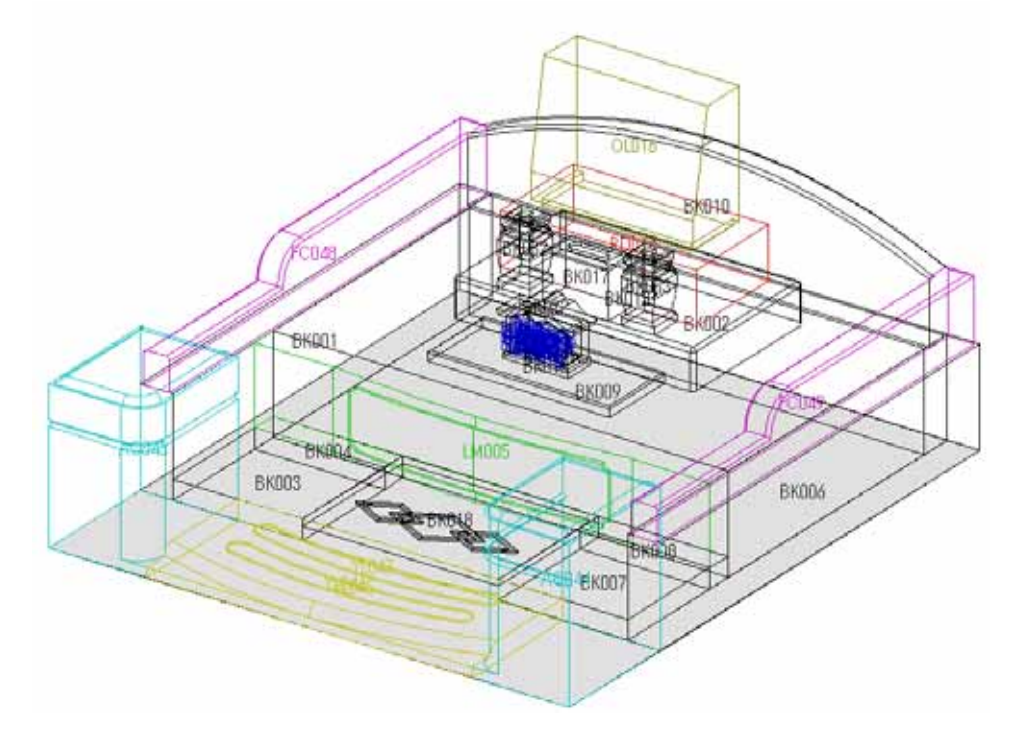

# 中仕切り作成(面取り絞り作成)

中仕切りに面取り絞り形状を作成します。

羽目で行ったように、【部】のボタンを押して中仕切りを選択し,右クリックして【部材編集】 を選択します.Arc が起動します。

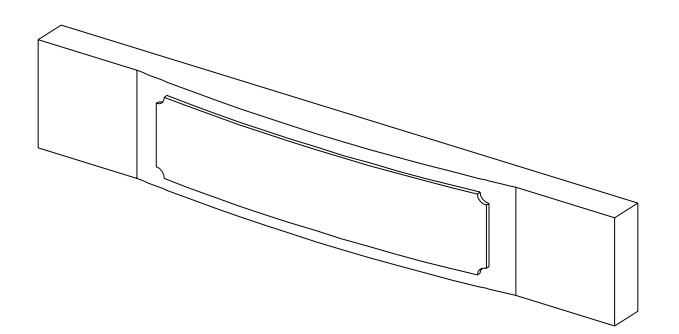

#### 連続線面取りの絞り形状

- 1. 補助線の表示を OFF にして、ノードの【点】の目を閉じます。 補助線の ON / OFF ボタン
- 2. 【選択】ボタンで中仕切りを選択します。
- 【フィレット】ボタンを押し、形状を選択して寸法を入力します。
   R=5の面取りを行いますので、「NO 02」の形状を選択し、左側の「R1」と「R2」に「5」、「分割数」に「4」が入力されていることを確認し【次へ】を押します。
- 面取りする辺を選択します。今回は天場の前面の辺を全て選択します。
   1辺目と2辺目を選択すると、後の辺は枠で選択することができます。

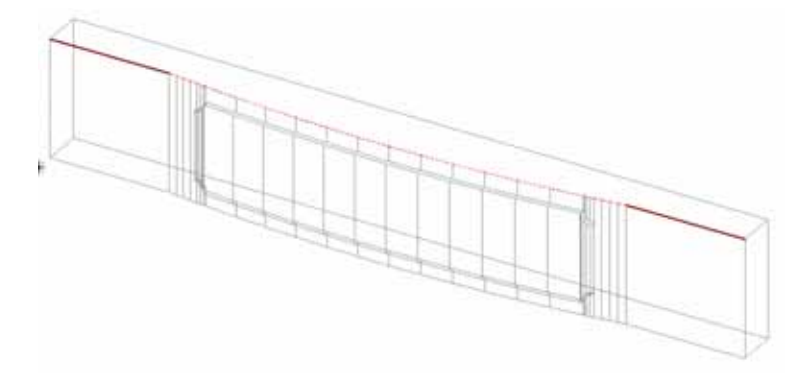

- 5. 【Enter】を2回押します。
- 6. 「端点の設定」画面が表示されます。今回は、両端を 60 残しますので、始点側と終点側の 「残す距離」にチェックを入れ、それぞれ「60」を入力します。
- 7. 始点側と終点側に「絞り」形状を作成しますので、それぞれの「絞り」にチェックを入れ 【OK】を押します。

| 端点の設定 🗙                                                                                                    | <u>&lt; 延長 &gt;</u><br>選択した辺の,始点・終点側を延長して面<br>取りの指示を行う設定です.                                                                                                    |
|----------------------------------------------------------------------------------------------------|----------------------------------------------------------------------------------------------------|
| 始点側設定     終点側設定       延長     延長       0     延長       0     呼残寸距離       60        ジ割数     4       長さ     5       う0     90       90     90 | <u> <li> <u>&lt; 残す距離 &gt;</u> <u>&lt; 絞り &gt;</u> の「分割数」と「長             さ」は下図のようになります.               それぞれ設定する際は, にチェックを             入れます.               長さ             ①           </li></u> |
|                                                                                                    |                                                                                                    |

部材が完成しましたので、Arc の画面を×で保存終了し、部材情報編集も×で終了します。

墓石設計に戻りましたら、【初期値】を押して加工した部材を呼び出し、中仕切りを削除して配置します。

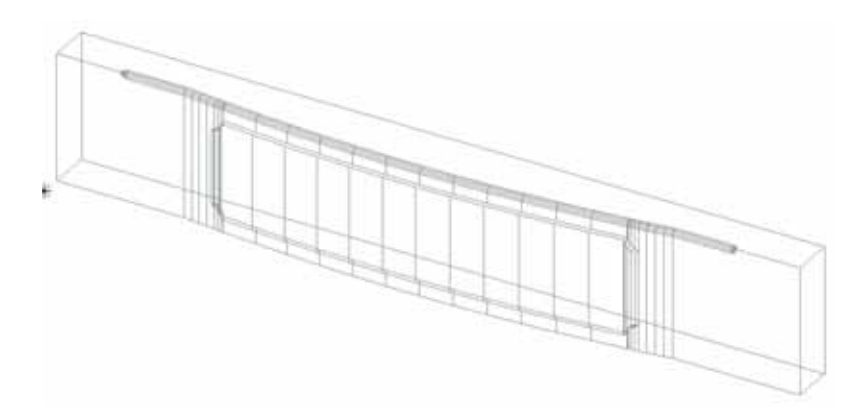

# 階段作成(抜き取り)

階段の作成を行います。

すでに階段には、階段に磨かない部分の部材を埋め込んで配置してあります。階段部材から2つの部材を抜き取り、階段を作成します。

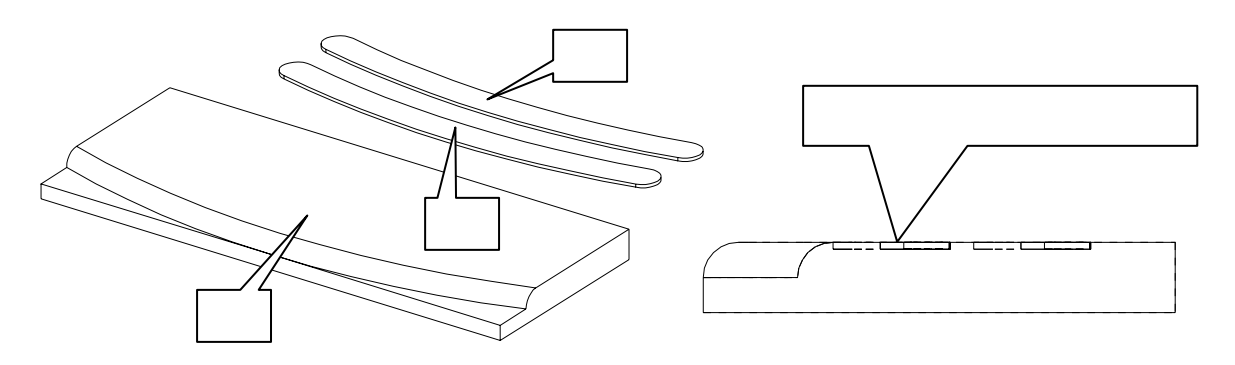

墓石設計にて、【部】のボタンを押して階段と磨かない部分の部材、全部で3つを選択し,右ク リックして【部材編集】を選択します.Arc が起動します。

複数選択する場合は、枠で選択したい配置番号を囲むかまたは、【Ctrl】キーを押しな がら配置番号を選択します。

### 抜き取り

- 1. 補助線の表示を OFF にして、ノードの【点】の目を閉じます。
- 2. 【抜き取り】ボタンを押します。

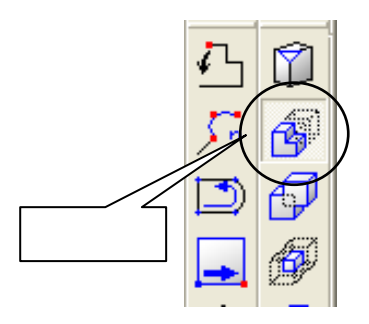

3. 画面左下に「(図形)抜き出される立体」と表示されますので,階段の辺の上をマウスでク リックして指定します.図形が赤線で表示されます.

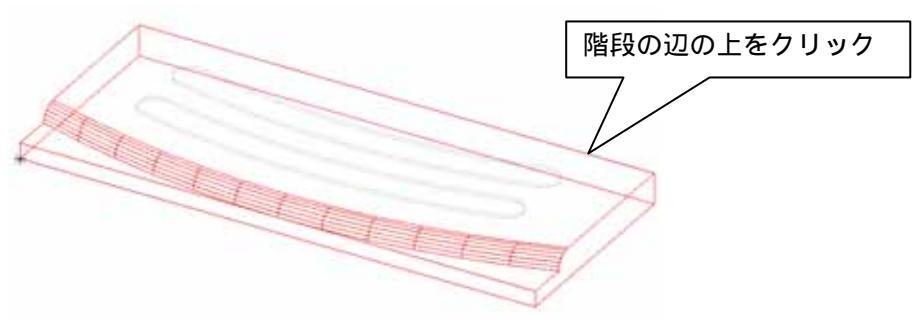

4. 画面左下のメッセージが「(図形)抜き取りに利用する立体」に変わりますので,磨かない 部分の部材を1つクリックします.1つの抜き取りができました。

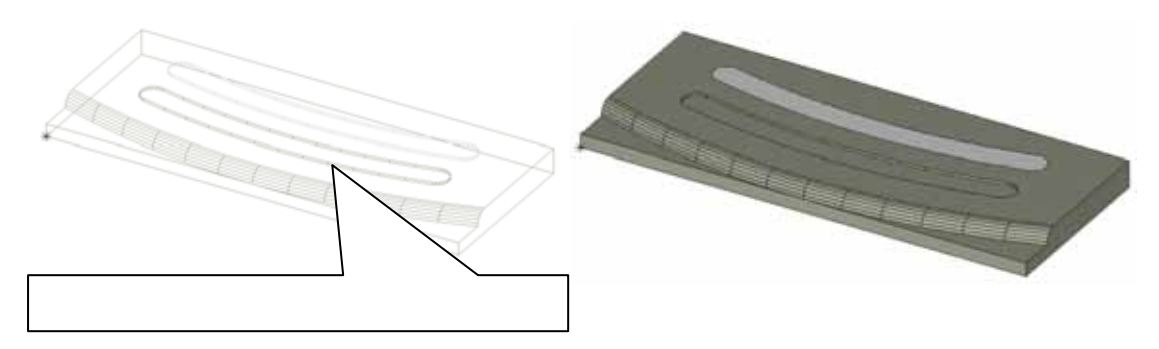

- 5. 再び、画面左下に「(図形)抜き出される立体」と表示されますので,階段の辺の上をマウ スでクリックして指定します.図形が赤線で表示されます.
- 画面左下のメッセージが「(図形)抜き取りに利用する立体」に変わりますので、磨かない 部分の部材のもう1つをクリックします。
   「本】を押してシューディングまーをすると、株き取りされているのが確認できます。

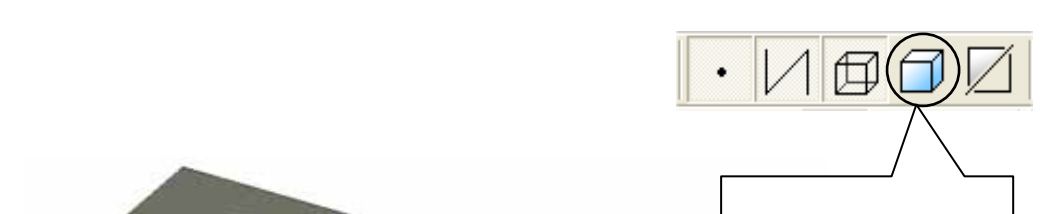

【面】を押してシェーディング表示をすると,抜き取りされているのが確認できます.

部材が完成しましたので、Arc の画面を×で保存終了し、部材情報編集も×で終了します。

墓石設計に戻りましたら、【初期値】を押して加工した部材を呼び出し、階段を削除して配置し ます。

# 格子付きカロート扉作成(抜き取り)

カロート扉を作成します。

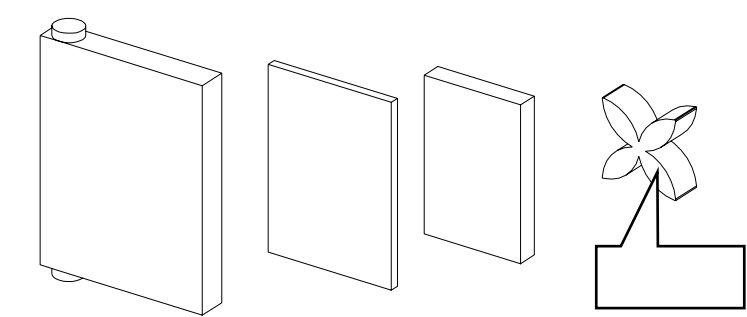

すでに、格子を含めて全部で9個の部材を配置してありますので、【部】のボタンを押して全ての部材を選択し,右クリックして【部材編集】を選択します.Arc が起動します。

#### 抜き取り

扉の抜き額部分を作成します。

- 1. 補助線の表示を OFF にして、ノードの【点】と格子の目を閉じま す。
- 【抜き取り】ボタンで額をそれぞれ抜き取ります。
   シェーディング表示にすると抜き取りされているのが確認で きます

| ノードブラウザ  |          |   |  |
|----------|----------|---|--|
| ノード編集(E) | ノート編集(E) |   |  |
| Fink     |          |   |  |
| 60       | 1457     |   |  |
| 60       | 0101     |   |  |
| <u> </u> | 0101     | _ |  |
| 6.4      | 8032     |   |  |
| 6.       | 8032     |   |  |
| 6.       | 8032     |   |  |
| 6.       | 8032     |   |  |
| 6~       | 8032     |   |  |
| 6.       | 8032     |   |  |
| <b></b>  | 占        |   |  |

3. 非表示にしてあるものを全て表示しますので、ノードプラウザの【ノード編集】 - 【全ノ ードを表示】を選択します。

| ードフラウザ                          |      |        |
|---------------------------------|------|--------|
| ノート編集(E)                        |      |        |
| ノートに貼り付け(1)                     |      |        |
| ノード追加( <u>N</u> )<br>子ノートを追加(L) |      | X      |
| 削除( <u>D</u> )                  |      | 21     |
| ノード以下を非表示(H)<br>ノード以下を表示(⊻)     | し、大  | $\geq$ |
| 全ノートを非表示①                       |      | 291    |
| 全ノートを表示( <u>A</u> )             | . 0. |        |

部材が完成しましたので、Arc の画面を×で保存終了し、部材情報編集も×で終了します。

墓石設計に戻りましたら、【初期値】を押して加工した部材を呼び出し、扉を削除して配置しま す。

## 中台作成(3方向面取り・選択グループの結合)

中台を作成します。

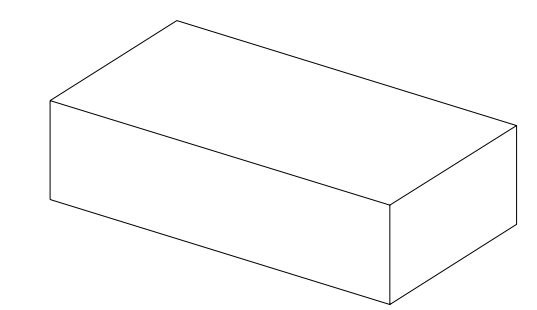

墓石設計にて、【部】のボタンを押して中台を選択し,右クリックして【部材編集】を選択します.Arc が起動します。

### 3方向の面取り

3方向の面取りとは、間口(X)奥行(Y)高さ(Z)の3方向にまたがった箇所の面取りをす る機能です。今回は、R=5の面取りを行います。

- 1. 補助線の表示を OFF にして、ノードの【点】の目を閉じます。
- 2. 【選択】ボタンで中台を選択します。
- 3. 【3方向フィレット】ボタンを押し、凸R面取り形状を選択して「R」に「5」を入力して 【OK】を押します。

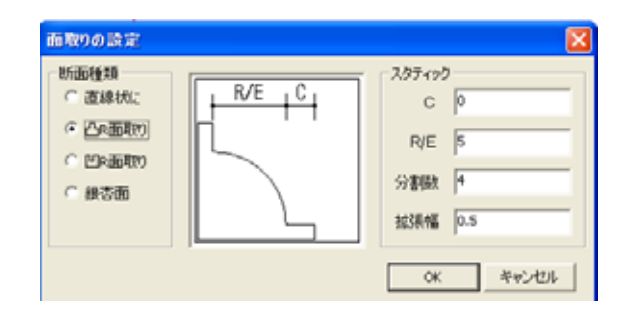

 画面左下に「面取りする辺(左ドラッグで範囲選択)
 [CTRL]クリックで端点の個別指定[ENTER]で先へ 進む」とメッセージが表示されるので,面取りする辺を 選択します.

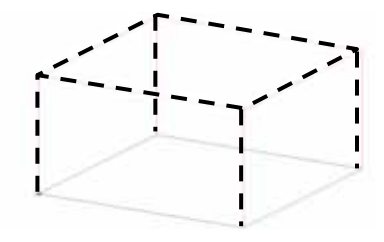

5. 辺を選択したら【Enter】キーを1回押します.

6. 「端点の設定」画面が表示されます.今回は、面取り止めは行いませんので、【OK】を押し 面取りを実行します。

| 端点の設定    | X        |
|----------|----------|
| 💌 はみ出る部分 | 分の切断     |
| ☑ 延長 🛛   | 1        |
| □ 残す距離   | 0        |
|          | OK キャンセル |

3方向の面取りは、それぞれ、本体部分と面取り部分に立体が分かれていますので、結合をしま す。

枠選択

## 選択グループの結合

7. 【枠選択】ボタンで全てを囲みます。

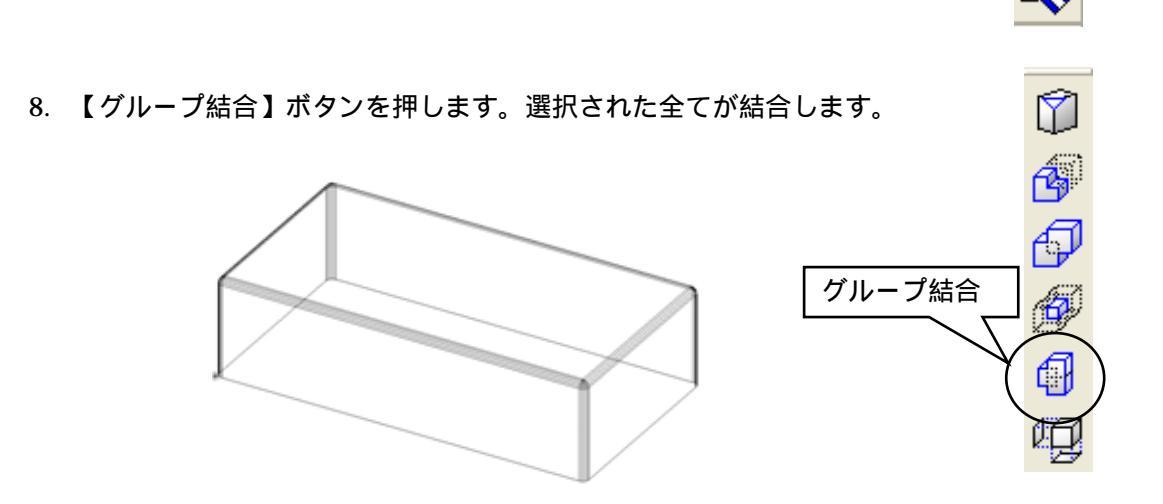

部材が完成しましたので、Arc の画面を×で保存終了し、部材情報編集も×で終了します。

墓石設計に戻りましたら、【初期値】を押して加工した部材を呼び出し、中台を削除して配置します。

## 洋型作成(オフセット・角丸め・厚みt・抜き取り or 結合)

洋型を作成します。

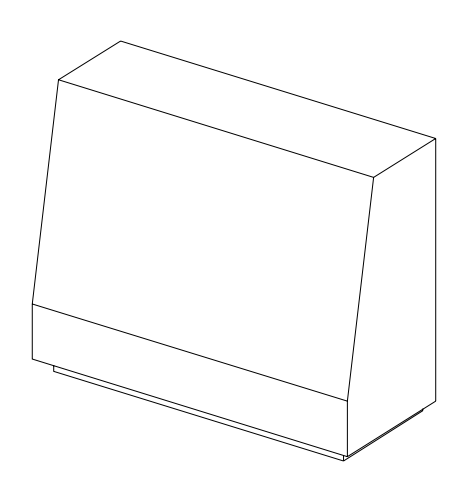

墓石設計にて、【部】のボタンを押して中台を選択し,右クリックして【部材編集】を選択します.Arc が起動します。

## ポリゴンの作成

額の元となるポリゴンを作成します。

- 1. 補助線の表示を OFF にして、ノードの【点】の目を閉じます。
- 2. 【ノード1】を選択します。

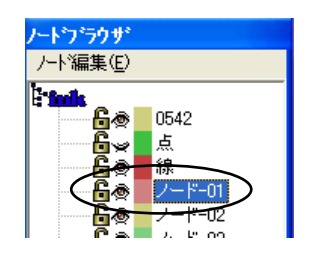

3. 【多角形】ボタンを押し、下図の を右クリックし、続いて ~ までを右クリックし最後 に【Enter】を押します。

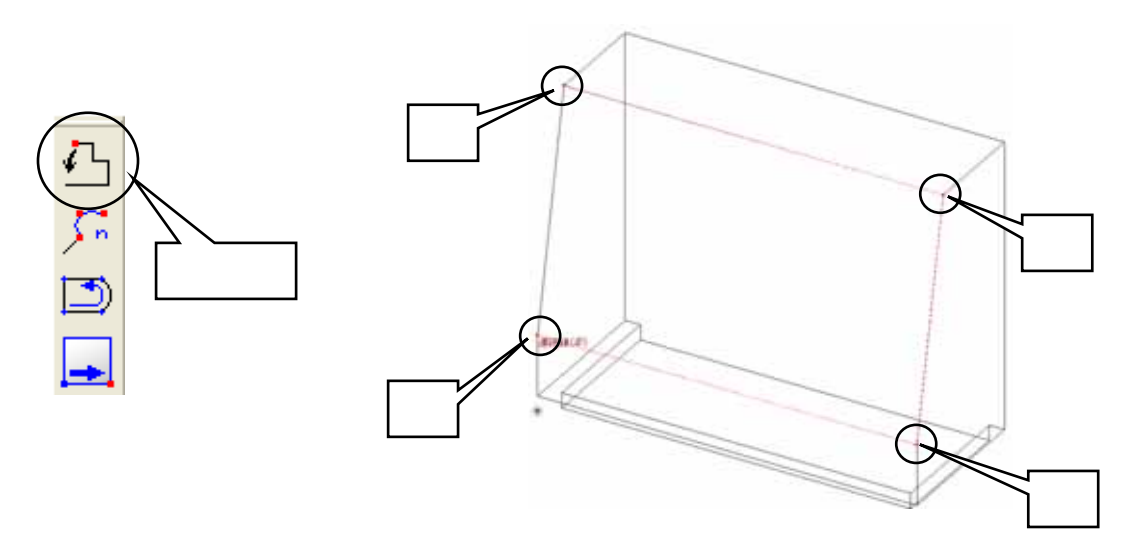

## オフセット

今作成したポリゴンを利用して額を作成します。

- 4. 洋型本体のノードを OFF にして作成したポリゴンだけを表示します。
- 5. 【オフセット】を押します.

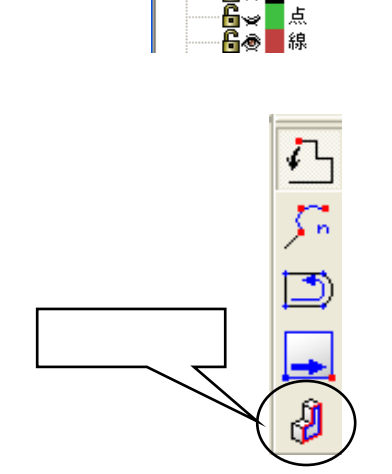

わセット設定

オフセット距離 10

オフセット方向・

④ 内側

OK

○ 外側

キャンセル

ルトンラウザ

ノート編集(E)

0542

i ini

- 6. 画面左下に「(図形)ポリゴンの1辺か複合面上の稜線をクリックしてください」と表示されますので,作成したポリゴンの線上でクリックします.
- 『オフセット設定』ダイアログが表示されます.今回は作成したポリゴンより、左右上下に10小さいポリゴンを作成しますのでオフセット距離に「10」オフセット方向は「内側」で【OK】を押します.
- 8. オフセットのポリゴンが作成されます.

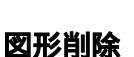

オフセットのポリゴンを作成するのに利用したポリゴン(外側)を削除します.

- 9. 【図形削除】を押します.
- 10. ポリゴンの線上をクリックすると,削除されます.

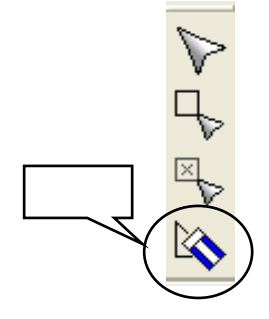

## **ポリゴンの角丸め(凹み)** 作成したポリゴンの角を丸めます.

11.【ポリゴンの角丸め】を押します.

12.「半径入力」画面が表示されますので、半径1「10」半径2「10」、 分割数「6」を入力し、形状選択で、「凹R」を選択します。

13. 画面左下に「(図形)始めの直線」と表示されますのでの直線をクリックします.

14. メッセージが「(図形)もう一方の直線」に変わりますのでの直線をクリックします.

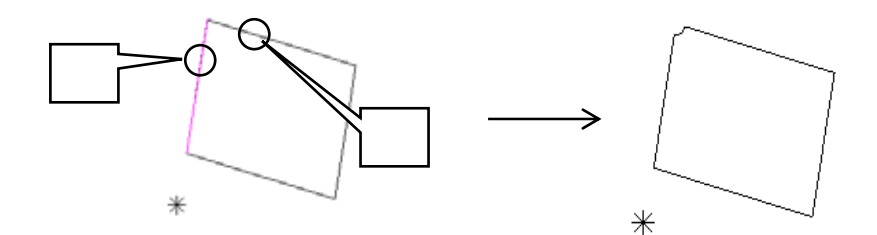

15. 同様の手順で残る3箇所の角も丸めます.

#### ポリゴンの立体化(斜め)

作成したポリゴンを,角度をつけて立体化します.

16. 【ポリゴンの立体化】を押します.

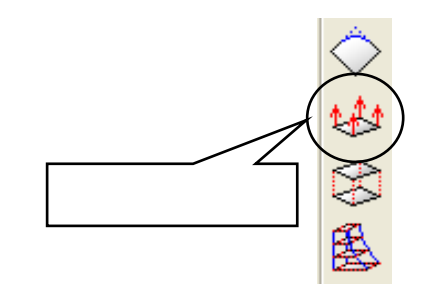

17. 画面左下に「(数値)高さまたは奥行きを数値入力して下さい.数値の前にtをつけると厚 み指定[ENTER]で2点指定による立体化」とメッセージが表示されます.「t5」と入力して [ENTER]を押します.

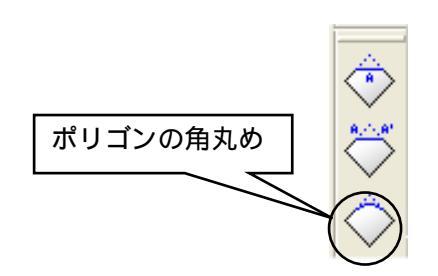

| 非在入    | 71 🔛                |
|--------|---------------------|
| 半徑1    | 10                  |
| 半徑2    | 10                  |
| PRESS: | のの(# <b>御</b> 秋   6 |
| 形状     | MR. 💌               |
|        | (x) ++>2%           |

18. メッセージが「(図形)立体化するポリゴン[ENTER]で今作成したポリゴンを」と変わりま すので,ポリゴンの線上でクリックします.

ポリゴンの両側にそれぞれ5分ずつ厚みが付きます。

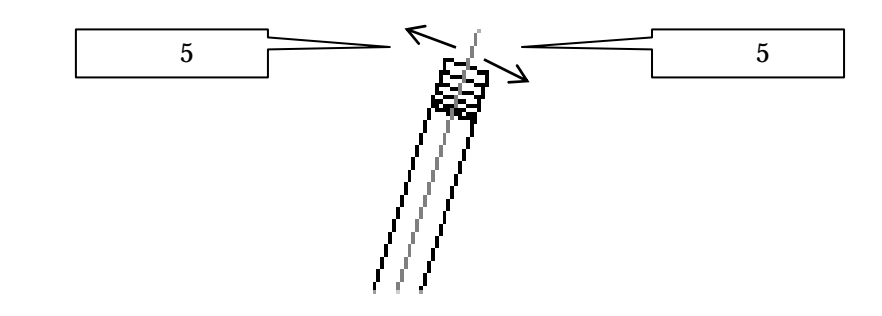

「t+(数字)」を入力すると,指定したポリゴンの内側と外側にそれぞれ指定した数値 分の厚みをつけます.「5」を入力すると,生成されるポリゴンの厚みは5×2=「10」 です.

19. 額が作成できましたので、洋型本体のノードを ON にして表示し、抜き額ならば抜き取りを、出額なら ば結合を行います。

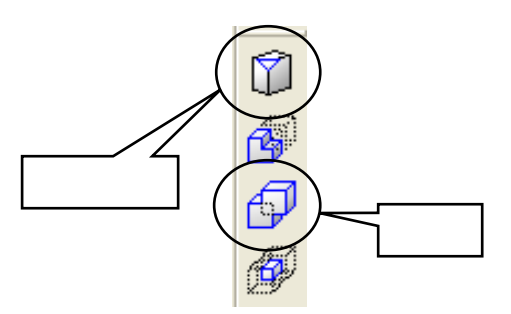

部材が完成しましたので、Arc の画面を×で保存終了し、部材情報編集も×で終了します。

墓石設計に戻りましたら、【初期値】を押して加工した部材を呼び出し、洋型を削除して配置します。

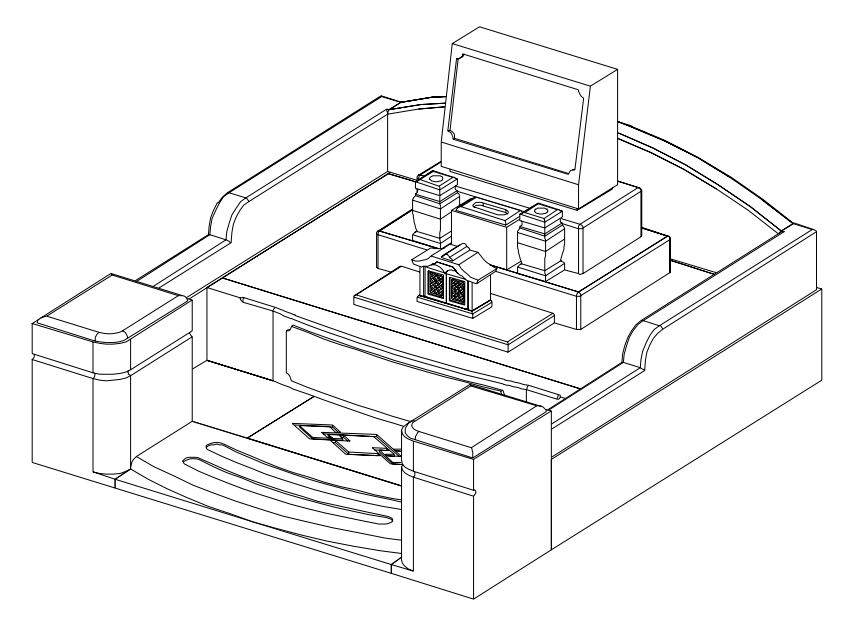

# 平面設計(変形敷地作成プログラム)

「平面設計」で、下図のような変形敷地を作成します。また、平面設計で作成した設計データを 元に、Arc で部材の加工を行い設計データを完成させます。

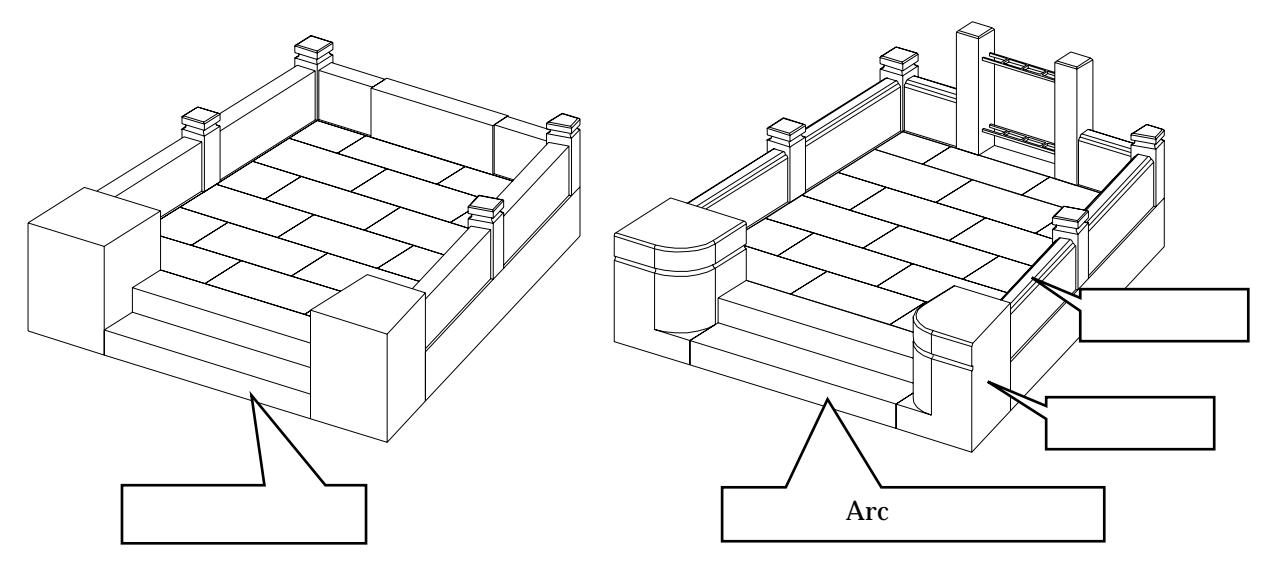

# 新規設計

- 1. 【図面管理】-【新規設計】-【平面設計】を選択します。
- 2. 「外柵管理情報入力」画面が表示されますので、名称などを入力し、【OK】をクリックします。
- 3. 「形状選択」画面が表示されるので、作成する敷地の形状を選択します。今回は、【台形】 を選択し、【次へ】をクリックします。

| 形状液积 |                                                                    |                  | X     |
|------|--------------------------------------------------------------------|------------------|-------|
|      | に作成される形状も選択してください<br>一部<br>目的<br>用称<br>どか<br>内形<br>リーデザイン<br>2ウス入力 |                  |       |
|      | 1880记的平台                                                           | 行になる日内用の動地を作成します |       |
|      |                                                                    | (第3個) (第3個)      | キャンセル |

4. 「台形入力」画面が表示されるので、【直角のある台形(長さ指定)】を選択し、それぞれの 寸法を入力して【次へ】を押します。

| NUTRIAN<br>- UTAGASAS(ASNE)<br>- UTAGASAS(ASNE)<br>- BE(ASNE)<br>- BE(ASNE)<br>- BE(ASSNE)<br>- BE(ASSNE)<br>- BE(ASSNE) | Miccolagost |                      |
|----------------------------------------------------------------------------------------------------|-------------|----------------------|
| CA (500 D                                                                                                    |             | AB = 800<br>CD = 600 |
| ADAG                                                                                                    |             | DA = 900             |

5. 「厚み入力」画面が表示されるので、それぞれの寸法を入力して【完了】を押します。

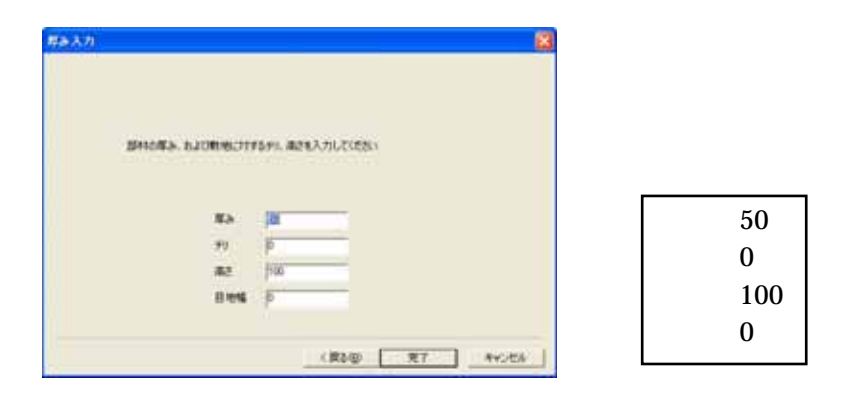

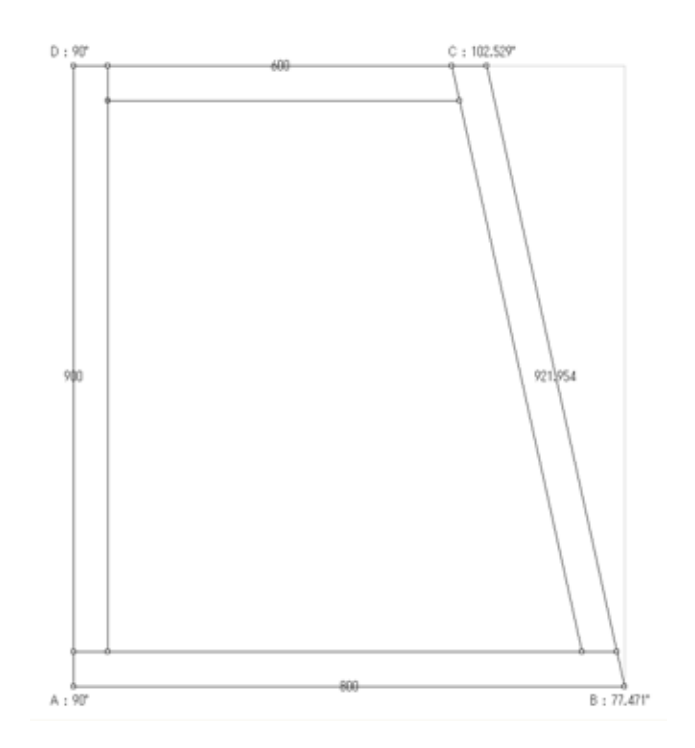

## 1段目作成

# 親柱・階段作成

## 厚み変更

下図 部材の厚みを変更します。今回は180(親柱の奥行)にします。

- 1. の部材をクリックで選択します。
- 2. 右クリックして【厚み変更】を選択します。
- 3. 「厚み変更」画面が表示されるので、厚みに【180】、チリに【0】と入力して【OK】をクリ ックします。

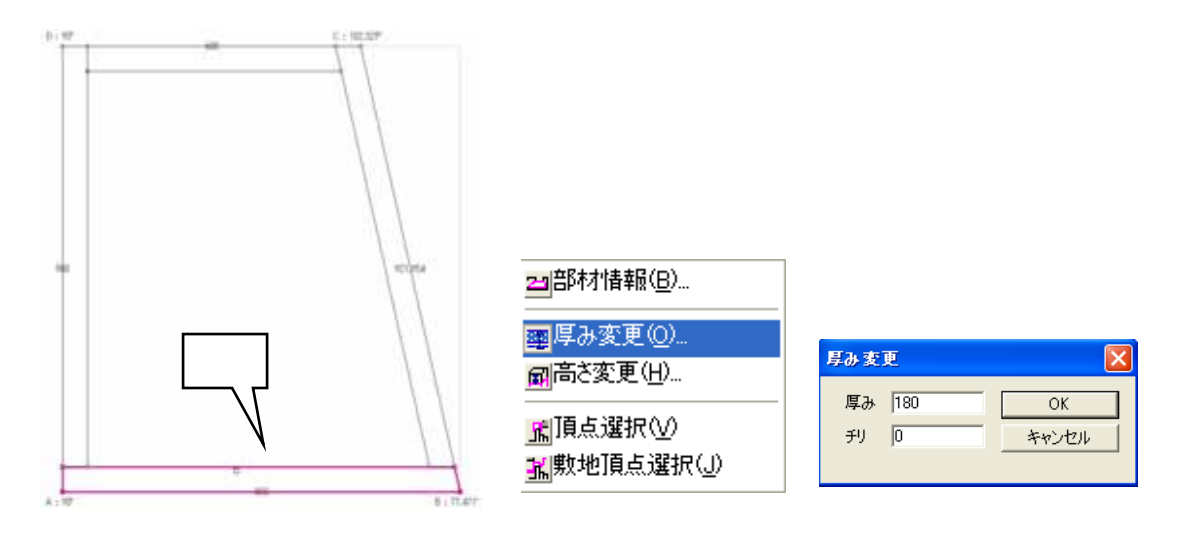

### 部材分割

厚み変更した部材を3分割に分割します。

- 4. の部材をクリックで選択します。
- 5. 右クリックして【部材情報】を選択します。

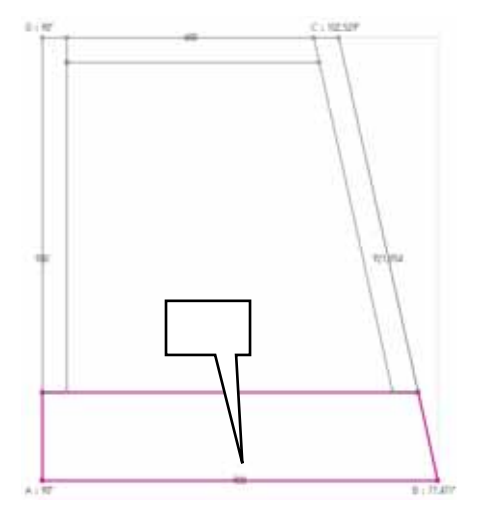

| 228 部材情報( <u>B</u> )                              |
|---------------------------------------------------|
| ■厚み変更(Q) ■高さ変更(H)                                 |
| <mark>魇</mark> 頂点選択♡)<br><mark>鯊</mark> 敷地頂点選択(」) |

- 6.「部材詳細表示」画面が表示されるので、【部材分割】を選択します。
- の部材を中央(階段)を基準に3分割しますので、「長さ指定&等分割」の「中央長さ指定」を選択し(A)「分割数」に【3】を入力して(B)「長さ」に【460】と設定します。
- 8. 設定が終了しましたら、【分割実行】(D)を押し、【OK】で画面を終了します。

| 部材詳細表示                                                                                                    |                                                                                         |
|----------------------------------------------------------------------------------------------------|-----------------------------------------------------------------------------------------|
| 部材情報(部材分割)                                                                                                    |                                                                                         |
| <ul> <li>○ 等分割</li> <li>三角形分割</li> <li>○ 前側長さ指定</li> <li>○ 前人</li> <li>○ (次方長さ指定)</li> <li>○ (次方長さ指定)</li> <li>○ (次方)</li> <li>○ (次方)</li> <li>○ (次</li></ul> | 分割パラメータ       「外形線基準       分割数 3       日       日       人割数 3       日       日       人割実行 |
|                                                                                                    |                                                                                         |
| <<前の部材                                                                                                    | 次の音時材>>                                                                                 |
|                                                                                                    | OK ++>セル                                                                                |

9. 階段の厚みを変更しますので、 の部材を選択し、右クリックで【厚み変更】から厚み「100」 に設定します。

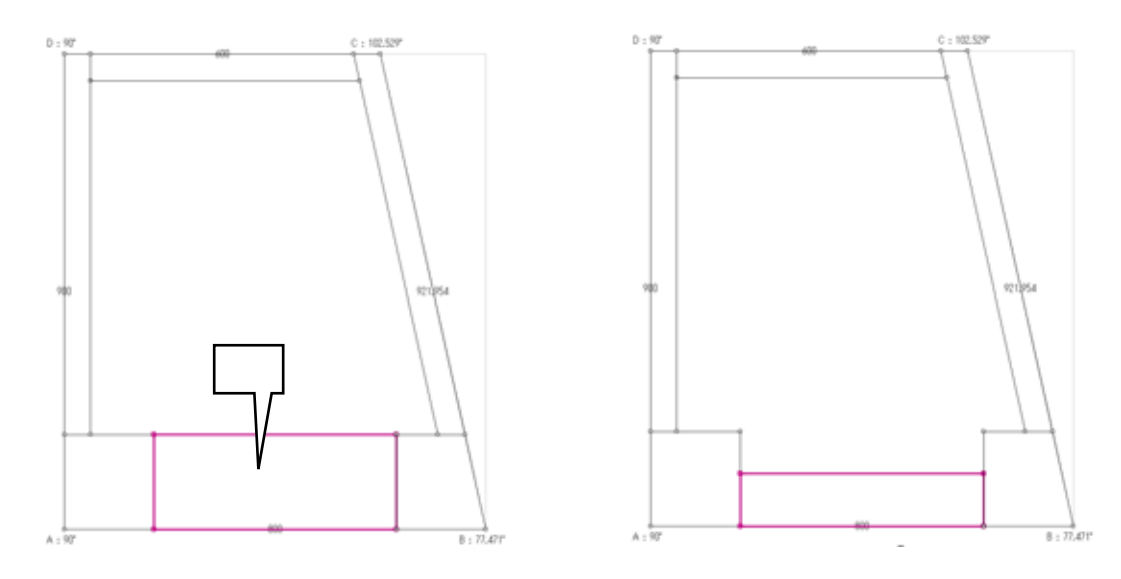

# 2段目作成

2段目を作成します。

1. 画面右上の【追加】ボタンを押します。

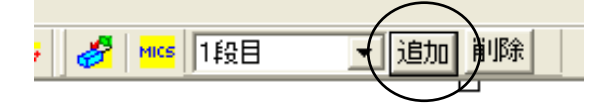

レイア高さ変更」画面が表示されますので、「基準高さ」に【100】、「全部材高さ」に【100】
 を入力して【OK】をクリックします。
 2段目がブルーで表示されます。

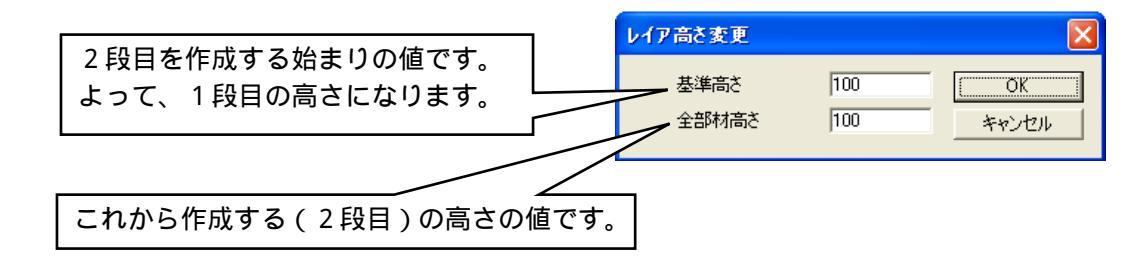

## 2段目の階段作成

1段目と同様に2段目の階段を作成します。

- 1. の部材を選択して厚みを【180】にします。
- 2. の部材を、右クリック【部材情報】 【部材分割】で、中央長さ指定(460)で3分割し ます。

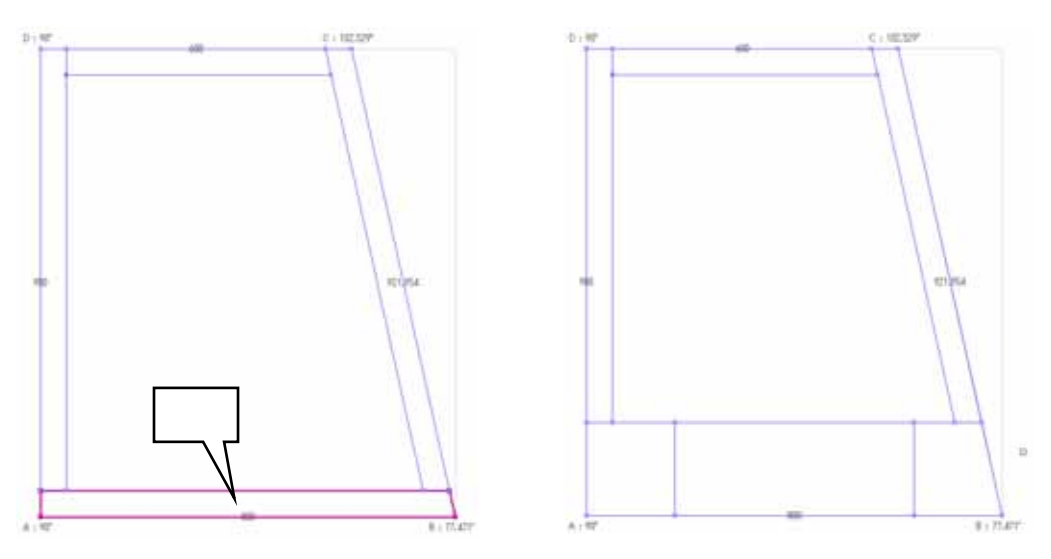

3. の部材の厚みを変更します。厚み【90】、チリに【90】を設定し【OK】を押します。

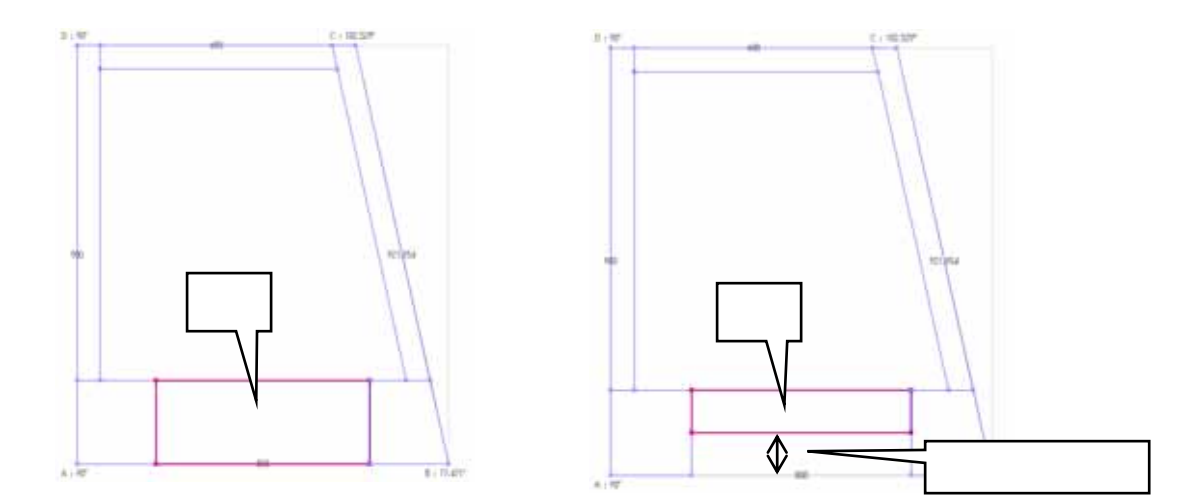

## 高さ変更

- 4. の部材の高さを変更します。選択されていることを確認して、右クリックの【高さ変更】 を選択します。
- 5. 「部材高さ変更」画面が表示されるので、【50】を入力して【OK】をクリックします。

| 部材高さま | E. | ×     |
|-------|----|-------|
| 部材布达  | 50 | ОК    |
|       |    | キャンセル |
|       |    | 49200 |

## 小柱・塔婆作成

#### 合口変更

右図の小柱 、 を作成します。

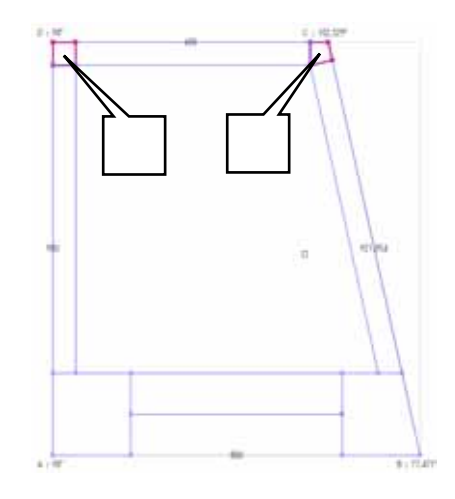

1. 【敷地頂点選択】ボタンを押します。

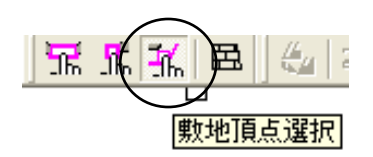

2. まず、左上の小柱を作成します。下図のAの頂点を何回かクリックすると、合口の形状が 変わっていきますので、小柱の形状にします。

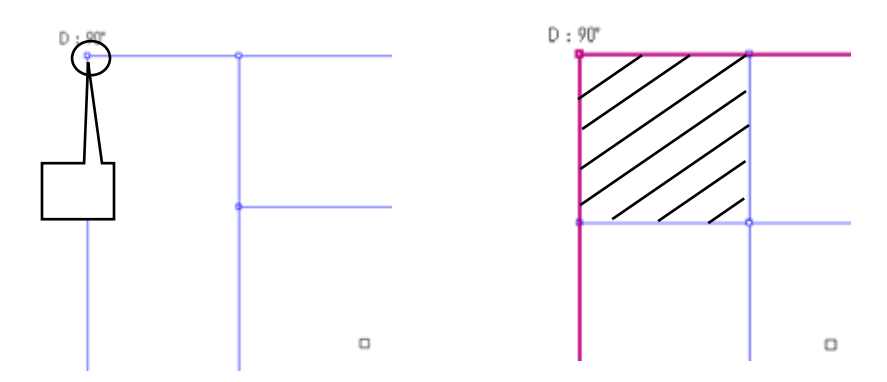

3. 同様に右側の小柱を右図のように作成します。

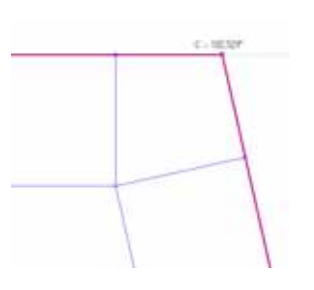

4. 左側の小柱を作成します。【部材選択】ボタンを押して、 の部材 を選択します。

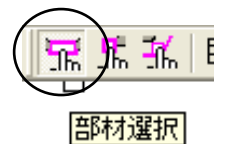

5. 右クリック【部材情報】-【部材分割】で、中央長さ指定(50) で3分割します。

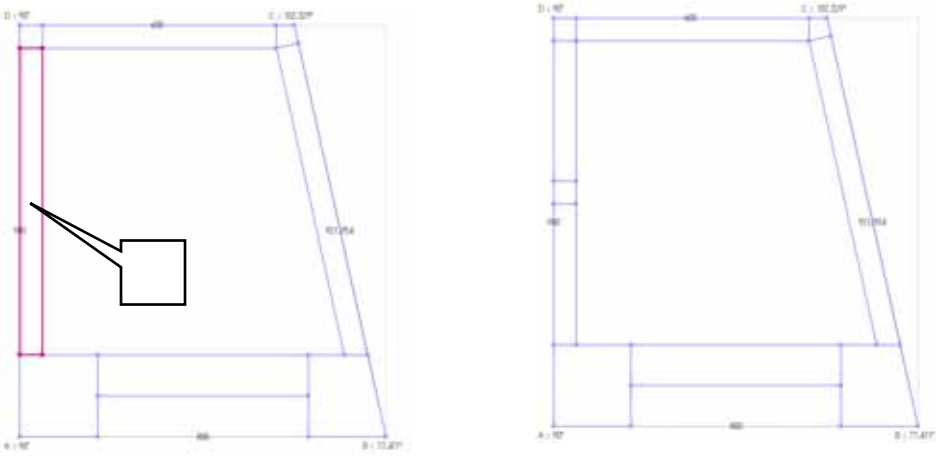

6. 同様に右側の小柱を作成します。中央長さ指定(50)で3分割します。

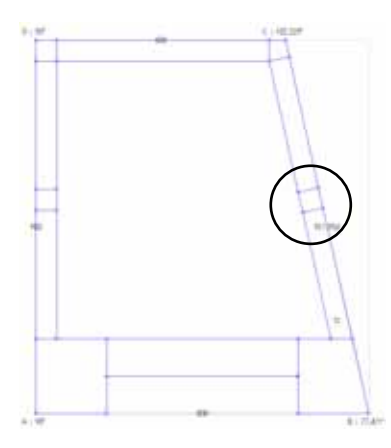

7. 後ろ側に塔婆を作成します。中央長さ指定(270)で3分割します。

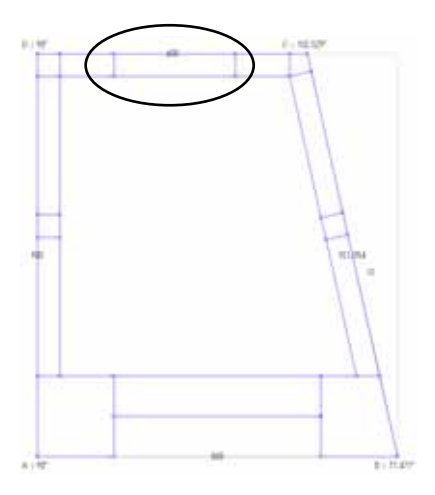

## 複数部材の高さ変更

小柱の高さを変更します。

- 8. キーボードの【Ctrl】キーを押しながら、全ての小柱部材(4個)を選択します。
- 9. 右クリック【高さ変更】を選択します。
- 10.「高さ変更」画面が表示されるので、【140】を入力して【OK】を押します。

|                                                | 平面図表示 外観図表示                                              |
|------------------------------------------------|----------------------------------------------------------|
| 部材高さ変更     X       部材高さ 140     OK       キャンセル | 【外観図表示】で高さ方向の確認ができます。<br>作業をする場合は【平面図表示】をクリック<br>して行います。 |

### 部材変更

す。

小柱部材を変更します。

- 11. 左の小柱を選択し、右クリック【部材情報】を選択します。
- 12.「部材詳細表示」画面が表示されるので、「部材情報」タブの中の【変更】ボタンを押しま

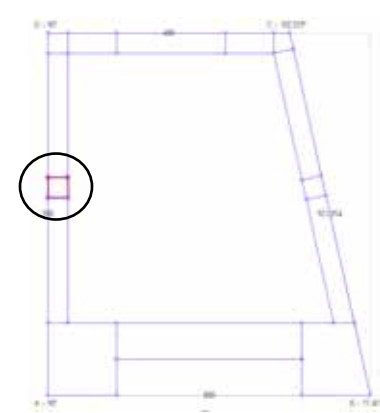

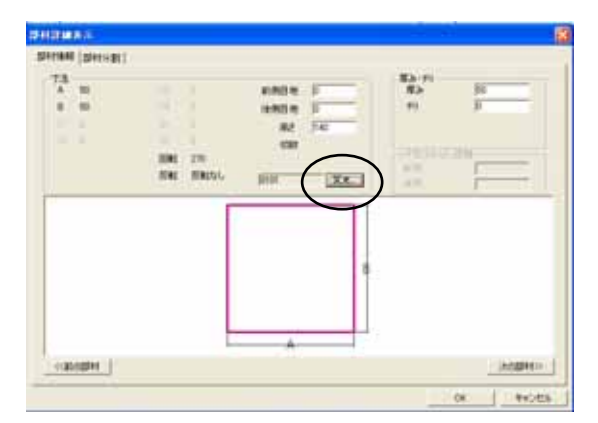

13.「角部材の選択」画面が表示されるので、下図の部材(1275)を選択して【OK】を押しま す。確認画面・部材詳細表示画面も【OK】で閉じます。

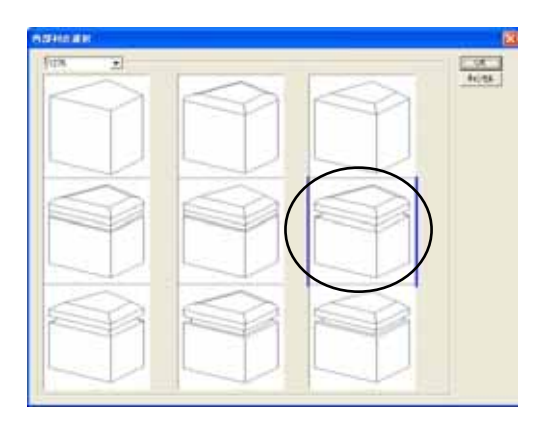

14. 同様に、下図の小柱を1つずつ設定します。

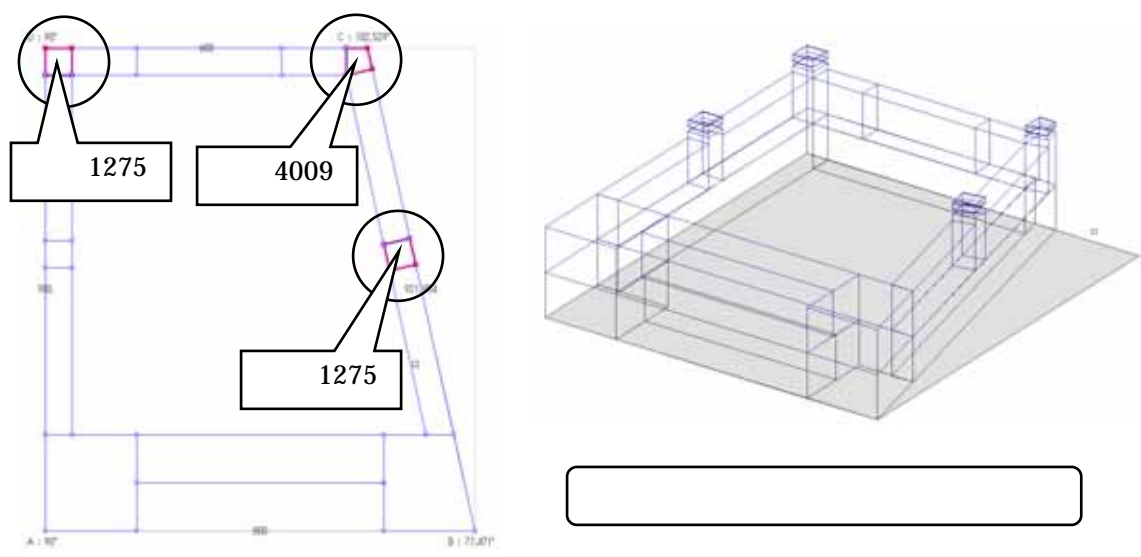

## 羽目作成

## 複数部材の厚み変更(チリ)

羽目の厚みを変更します。

- 1. キーボードの【Ctrl】キーを押しながら、全ての羽目部材(6個)を選択します。
- 2. 右クリック【厚み変更】をクリックします。
- 3. 「厚み変更」画面が表示されるので、厚み【40】チリ【5】を入力して【OK】を押します。

| 厚み変更            | X           |
|-----------------|-------------|
| 厚み  40<br>チリ  5 | OK<br>キャンセル |
|                 |             |

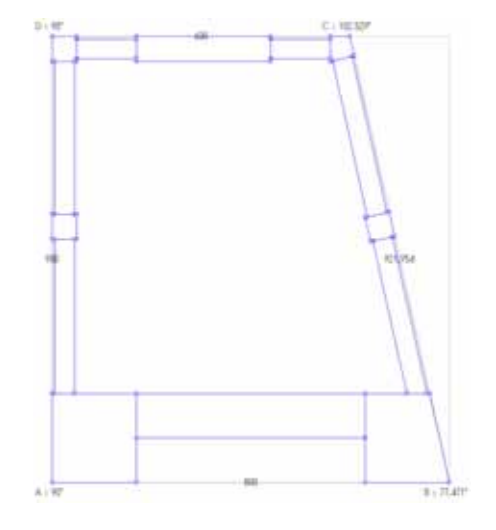

## 1段目・2段目の切り替え

1段目に切り替えて、親柱と階段の高さを変更します。

1. 画面右上の を押して、【1段目】を選択します。

| 2段目 💌              | 追加 | 削除 |
|--------------------|----|----|
| 1段目<br>2段目<br>全般表示 |    |    |

2. 親柱と階段の高さをそれぞれ変更します。

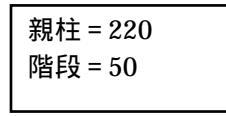

# 石貼の作成

敷石を作成します。

1. 敷石の範囲を設定しますので、【表示】 - 【石貼エリア選択】を選択します。

| 表示₩                      | "情報①       | 設定( |
|--------------------------|------------|-----|
| ツール バー(1)                |            |     |
| ↓ ステータス バー(S)            |            |     |
| グリッド(                    | <u>G</u> ) | •   |
| ■ 「「「「」」                 |            |     |
| ∭頂点選択♡                   |            |     |
| <mark>號</mark> 數地頂点選択(」) |            |     |
| ■石貼⊗                     |            |     |
| 石貼工                      | Jア選択(A     | )   |

2. 下図の A~Dまでを左回りでクリックして選択します。

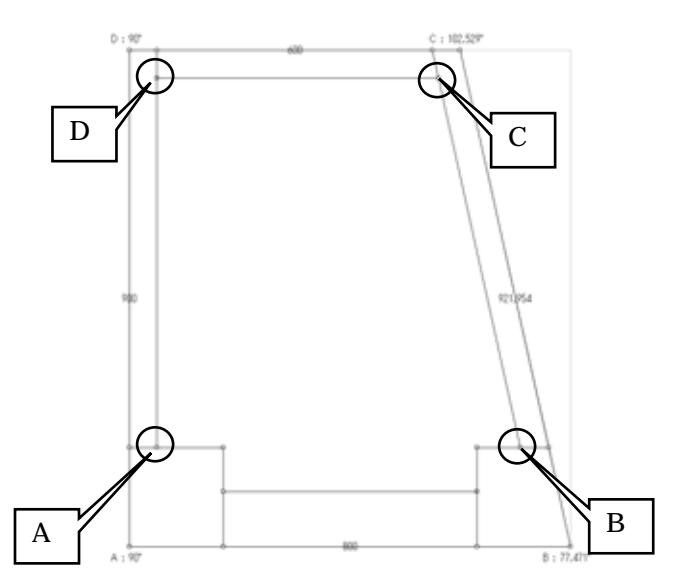

3. 「部材サイズ」画面が表示されるので、下図のように設定して【OK】を押します。

| 部材サイズ             |            | X           |
|-------------------|------------|-------------|
| 幅(寸法A)<br>奥行(寸法B) | 222<br>116 | OK<br>キャンカル |
| 高さ(寸法H)           | 10         |             |
| 目地                | 0          |             |
| ▶ ウマ目地            |            |             |

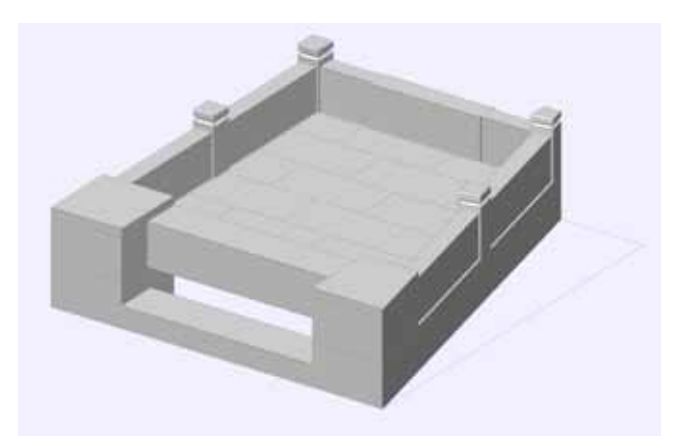

## 平面設計の保存・墓石設計の起動

平面設計での作業が終了しましたので、墓石設計データ(mbl)に保存します。

1. 画面右上の【墓石設計】を押します。

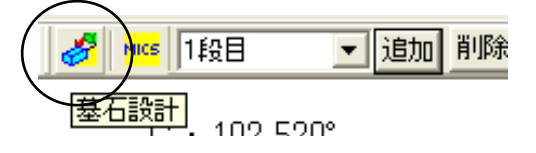

- 2. 「保存」・「上書き」画面はそれぞれ【OK】を押します。
- 3. 「MICS データ作成設定」画面が表示されるので、下記のように設定し【OK】で墓石設計 が起動します。

| 部材単位                              | MICSデータ作成設定       |
|-----------------------------------|-------------------|
| 座標「0」から、XYZそれぞれ移動<br>値を設定して配置します。 | 部材単位 分 ▼ OK OK OK |
| 部材を、前部材の配置基準点で配置し<br>ます。          | • 部材を前部材基準で配置     |

- 4. 不要な部材(2段目の親柱部材)を削除します。
- 5. 2段目の階段を、部材変更で置き直します。1段目の階段に「10分」かぶせますので、移動Yに「-10」を設定して配置します。

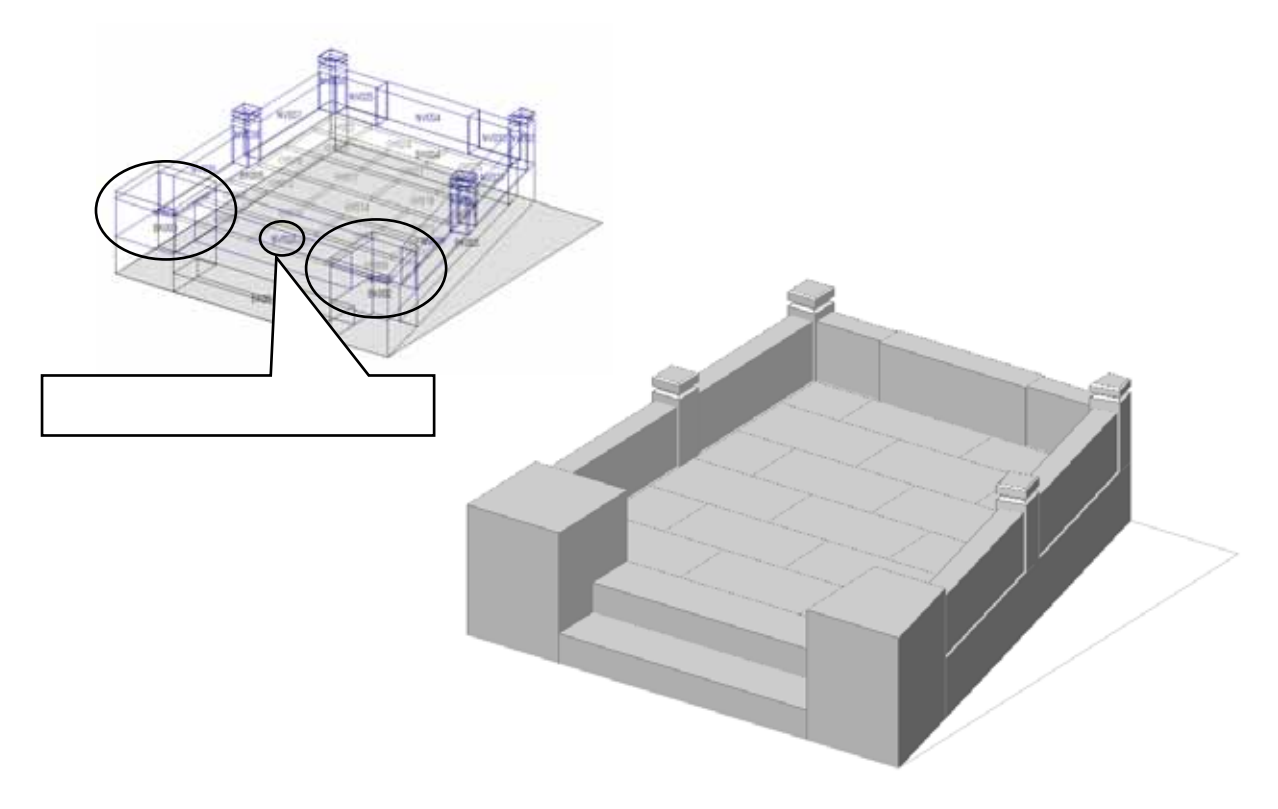

# <u>MICS/Arc その2</u>

## 親柱の作成

### 重複演算

親柱を加工します。

1. 【8779】部材を呼び出し、下図のように寸法を設定します。

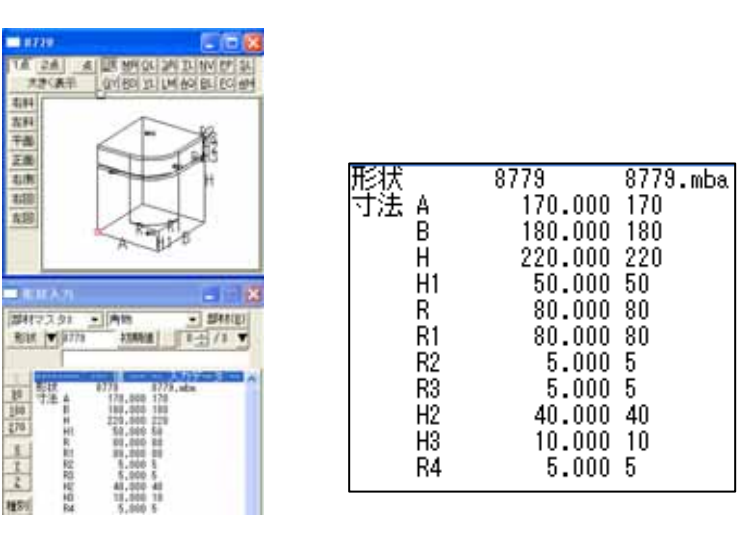

- 2. 寸法を入力しましたら、レイヤの色を変え、平面設計で作成した親柱に重ねて<u>左右配置</u>します。
- 3. 右側の親柱2つを【部】で選択し、右クリック【部材編集】をクリックします。Arc が起動します。

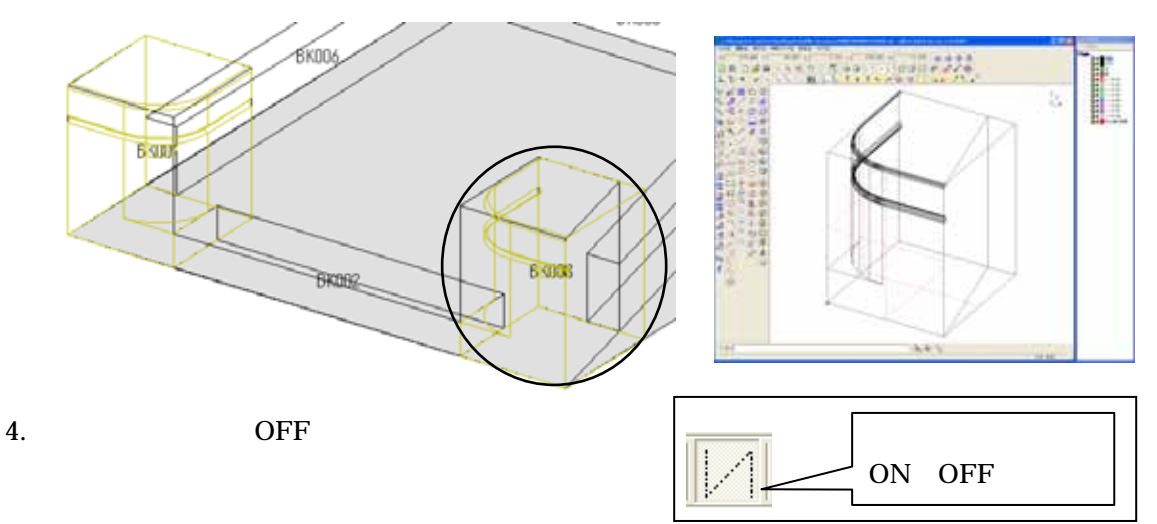

5. 【重複】ボタンを押します。

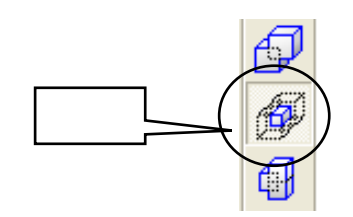

- 6. 画面左下に、「(図形)複する始めの立体」と表示されるので、下図 の立体をクリックで 選択します。
- 7. 画面左下に、「(図形) 複するもう一方の立体」と表示されるので、下図 の立体をクリッ クで選択します。

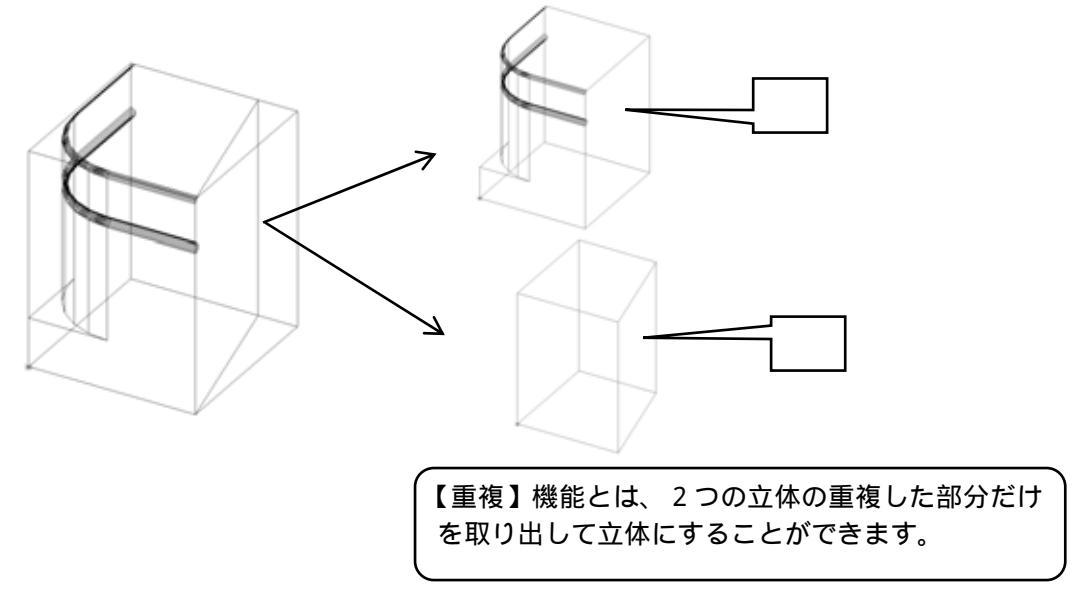

部材が完成しましたので、Arc の画面を×で保存終了し、部材情報編集も×で終了します。

墓石設計に戻りましたら、【初期値】を押して加工した部材を呼び出し、親柱を削除して配置します。

左側の親柱(0101の角材)も削除します。

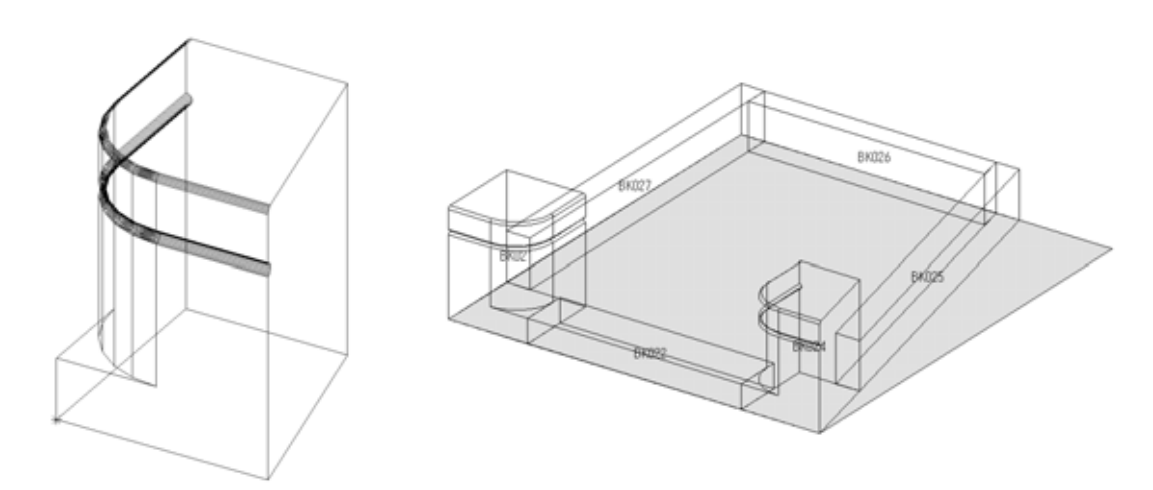

羽目の作成

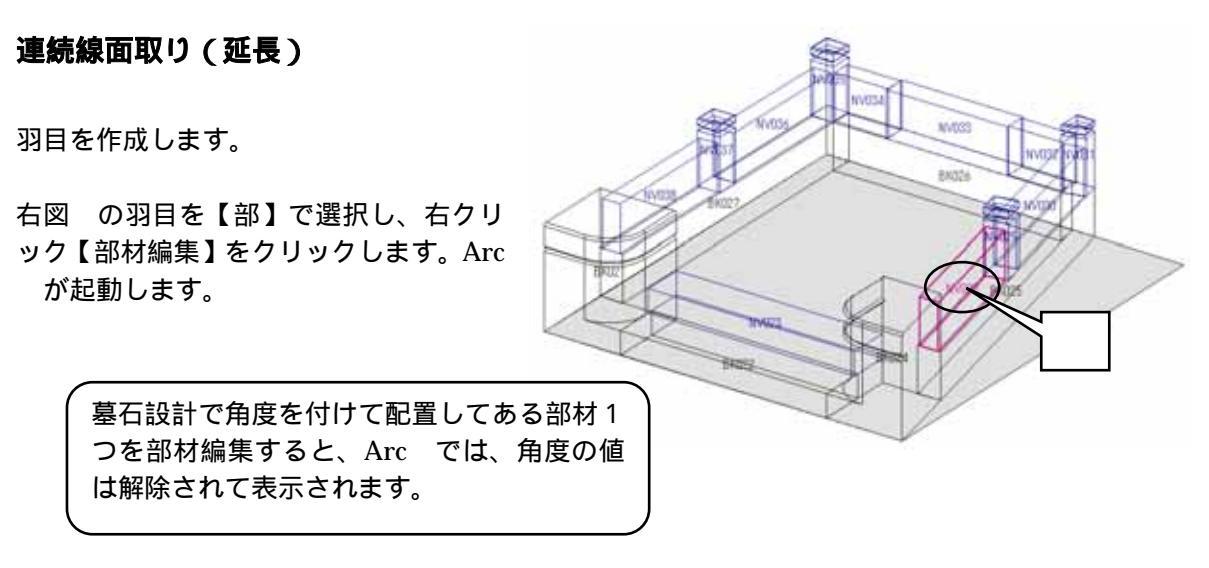

1. 補助線の表示を OFF にして、ノードの【点】の目を閉じます。

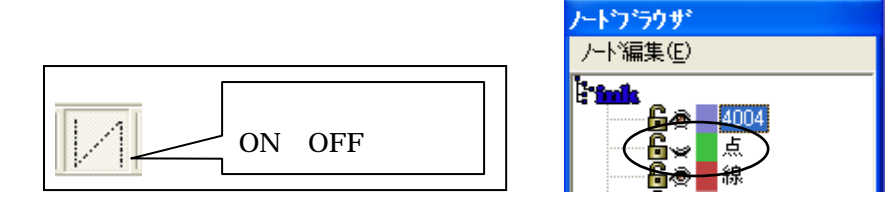

- 2. 【選択】ボタンで羽目を選択します。
- 3. 【フィレット】ボタンを押し、形状を選択して寸法を入力します。
   R=5の2段R面取りを行いますので、「NO07」の形状を選択し、左側の「R1」と「R2」
   に「10」、「分割数」に「4」が入力されていることを確認し【次へ】を押します。
- 4. 面取りする辺を選択しますので、奥側の線をクリックで選択します。

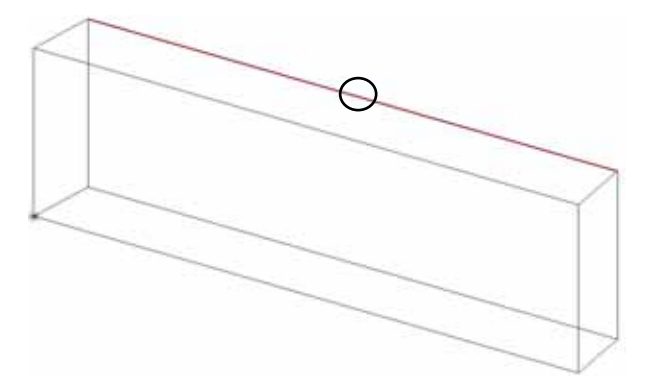

5. 【Enter】を2回押します。

6. 始点側に×印が表示され、「端点の設定」画面が表示されます。今回面取りする辺の終点側 は、斜めになっています。斜めになっている場合は、面取りの指示を余分に設定する必要 があります。よって、終点側の【延長】にチェックを入れ、値に「10」(面取りの値以上の 数値)を設定し、【OK】ボタンを押します。

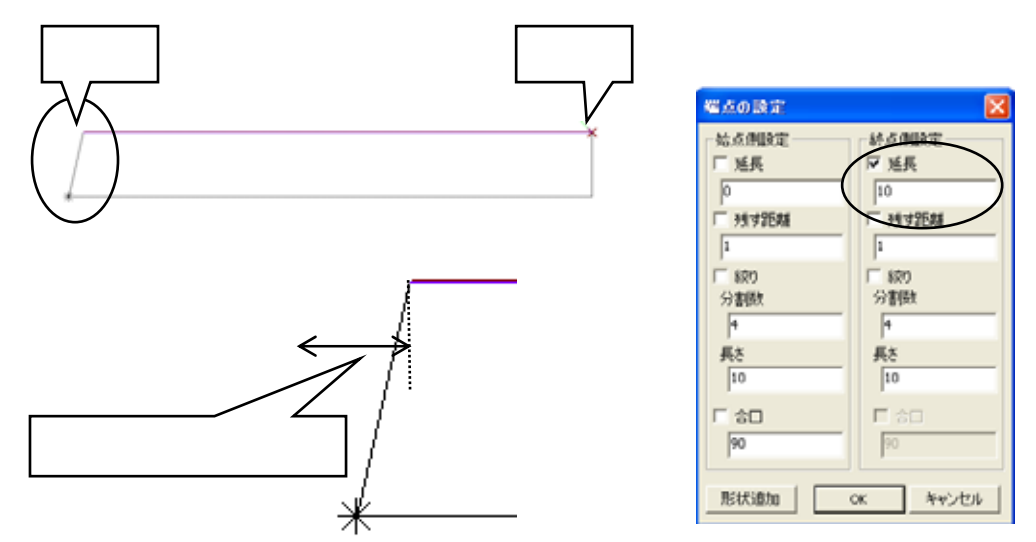

7. 同じ要領で、手前の辺も面取りを行います。

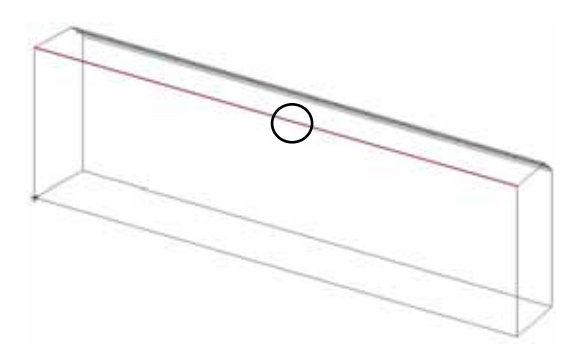

部材が完成しましたので、Arc の画面を×で保存終了し、部材情報編集も×で終了します。 墓石設計に戻りましたら、【初期値】を押して加工した部材を呼び出します。

# 墓石設計角度の測り方

羽目を配置します。

1. 今回の羽目は角度を付けて配置しますので、【2点指定】ボタンを押して、下図の 、 の 順に頂点を選択します。二点間の角度が画面下に表示されます。

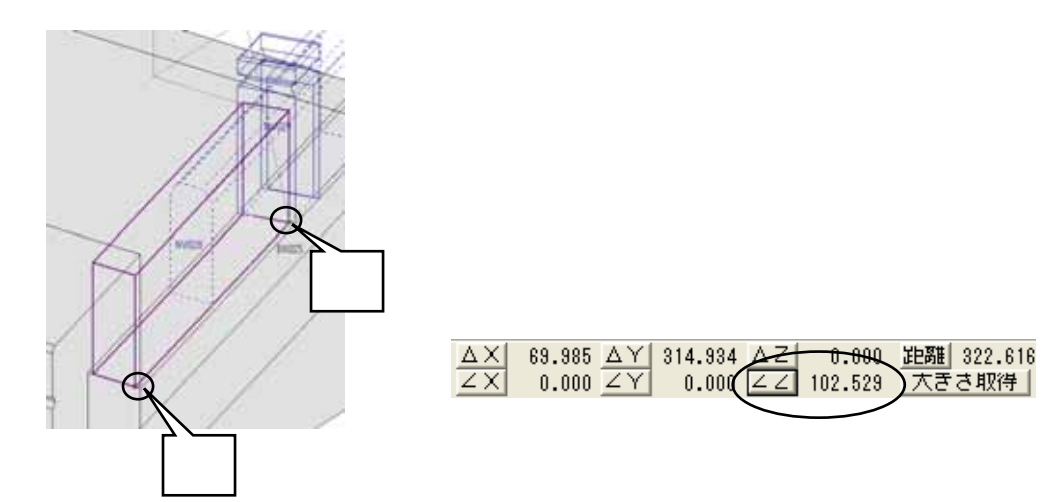

 測定した角度を入力しますので、形状入力寸法ウィンドウの角度 Zをクリックし、 ZZ をクリックします。 角度Zに測定した数値が入力されます。

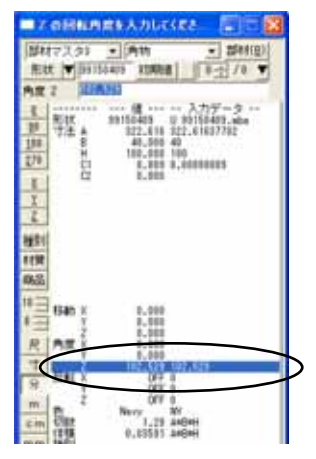

3. 角度が設定できましたら、配置されている羽目を削除 して、センター配置で作成した羽目を配置します。

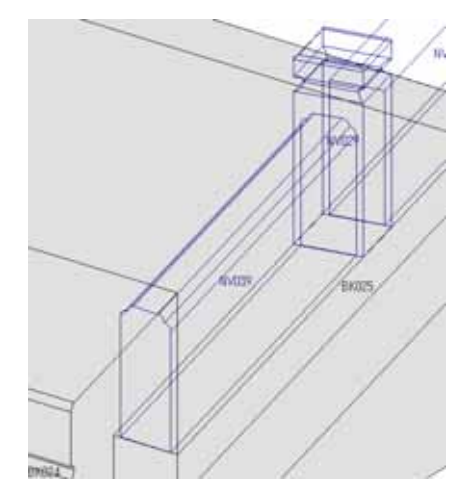

残りの羽目を配置します。部材 NO「0270」を利用して、それぞれの長さを測り配置します。

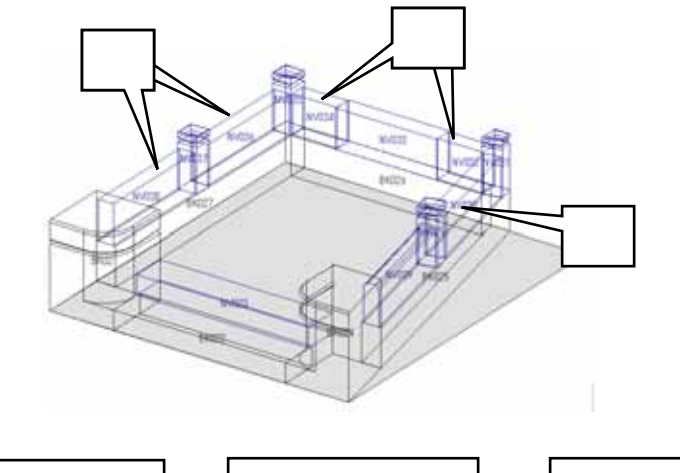

| A=323.727      | A=310      | A=119.946  |
|----------------|------------|------------|
| B=40           | B=40       | B=40       |
| H=100          | H=100      | H=100      |
| R ~ R 3 =5     | R ~ R 3 =5 | R ~ R 3 =5 |
| 角度 Z = 102.529 | 角度 Z = 90  | 角度Z=0      |
|                |            |            |

最後に、塔婆(0327)部材を配置して完成です。

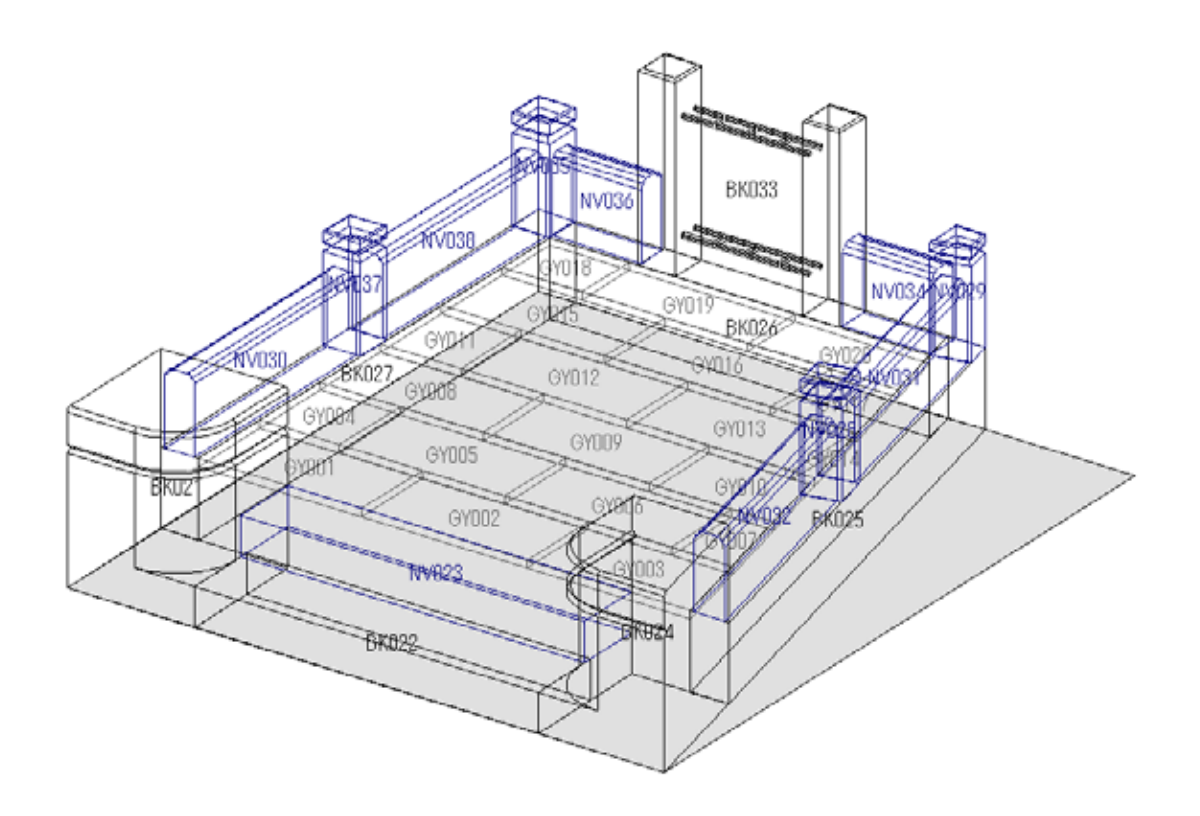